# पत्राचार पाठ्यक्रम द्वारा हिंदी शब्द संसाधन/हिंदी टंकण प्रशिक्षण

# तृतीय किट

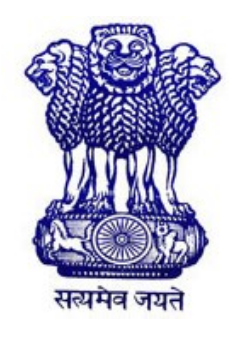

भारत सरकार गृह मंत्रालय, राजभाषा विभाग केंद्रीय हिंदी प्रशिक्षण संस्थान हिंदी शब्द संसाधन/हिंदी टंकण पत्राचार पाठ्यक्रम स्कंध 2-ए, पृथ्वीराज रोड, नई दिल्ली-110011 ई-मेल : dirchti-dol@nic.in : ddtc-chti-dol@nic.in वेबसाइट : chti.rajbhasha.gov.in प्रिय प्रशिक्षार्थी,

आपको हिंदी शब्द संसाधन/हिंदी टंकण पत्राचार पाठ्यक्रम की तृतीय किट भेजी जा रही है। कृपया दिए गए निर्देशों के अनुसार सारणी बनाने, विभिन्न प्रकार के पत्रों को शुद्ध-शुद्ध टाइप करने तथा हस्तलेख (प्रूफरीडिंग) की स्वच्छ प्रति तैयार करने का अभ्यास करें तथा अंतिम रूप से टाइप की गई सामग्री को जाँच के लिए भेजें। जाँच के बाद दिए गए निर्देशों के अनुसार पुनः अभ्यास करें।

उक्त के साथ-साथ गति बढ़ाने के लिए भी अभ्यास करते रहें। नियमित रूप से अभ्यास करने पर आपके अंदर अच्छे अंकों से परीक्षा उत्तीर्ण करने का आत्मविश्वास आएगा।

शुभकामनाओं सहित,

(पूनम ओसवाल) उप निदेशक (टंकण पत्राचार)

# विषय सूची

| 1. | शब्द संसाधक में सारणी (Table) बनाना     | 3-12  |
|----|-----------------------------------------|-------|
| 2. | शब्द संसाधक में पत्रादि (Letters) बनाना | 13-24 |
| 3. | हस्तलेख (Manuscript)                    | 25-36 |
| 4. | व्याकरणिक चिहनों का प्रयोग              |       |
| 5. | इंटरनेट तथा ई-मेल                       |       |

## शब्द-संसाधक में सारणी (Table) बनाना

केंद्रीय हिंदी प्रशिक्षण संस्थान तथा हिंदी शिक्षण योजना की हिंदी शब्द संसाधन/हिंदी टंकण परीक्षा के प्रथम प्रश्न पत्र में तीन प्रश्न क्रमश: सारणी, पत्र तथा हस्तलेख होते हैं। इन प्रश्नों को मंगल फोंट में टाइप करते समय फोंट साइज 12 रखना चाहिए तथा अन्य यूनिकोड समर्थित फोंट में काम करते समय सुविधानुसार 14 से 16 तक फोंट साइज रखा जा सकता है। सभी प्रश्न सिंगल लाइन/ऑटो स्पेस में ही टाइप किए जाने चाहिए। इन प्रश्नों को टाइप करने के लिए केंद्रीय हिंदी प्रशिक्षण संस्थान/हिंदी शिक्षण योजना की परीक्षाओं के दृष्टिगत कुछ नियम निर्धारित किए गए हैं। यहाँ उल्लिखित विधि इन्हीं नियमों पर आधारित है।

## सारणी टाइप करने की विधि

सारणी टाइप करते समय हमें इस बात का ध्यान रखना होगा कि उसका बायाँ व दायाँ मार्जिन तथा ऊपर व नीचे का मार्जिन समान हो। सर्वप्रथम Microsoft Word खोलें और Layout टैब पर क्लिक करें। अब नीचे दिया गया डॉयलाग बॉक्स दिखाई देगा। इसमें Page Setup पर क्लिक करें।

|         | - <b>-</b>  |          |              |                                 |                     |          |             |              |   | Word     | का परिच        | ाय - Word          |                    |           |                            |
|---------|-------------|----------|--------------|---------------------------------|---------------------|----------|-------------|--------------|---|----------|----------------|--------------------|--------------------|-----------|----------------------------|
| File    | Home        | Insert   | Design       | Layout                          | References          | Mailings | s Review    | View         |   | Q Tell m | ie what        | you want f         | to do              |           |                            |
|         |             |          |              | Breaks *                        | Indent              |          | Spacing     | _            | • |          |                |                    |                    |           | 岸 Align 🗸                  |
| Margins | Orientation | Size Co  | olumns<br>bc | Line Numbers *<br>Hyphenation * | = Left:<br>≡ Right: | 0" ‡     | i = Before: | 0 pt<br>8 pt | ÷ | Position | Wrap<br>Text - | Bring<br>Forward - | Send<br>Backward - | Selection | Lel Group *<br>⊿N Rotate * |
|         |             | Page Set | up           |                                 |                     | Parag    | graph       |              | Б |          |                |                    | Arrange            |           |                            |

इसमें ऊपर व नीचे तथा दायाँ व बायाँ मार्जिन By Default (स्वतः निर्धारित) होता है। यदि आपकी सारणी डिफॉल्ट मार्जिन में सुविधाजनक रूप में समाहित हो सकती हो तो आप बिना मार्जिन बदले डिफॉल्ट मार्जिन सेटिंग का प्रयोग कर सकते हैं। उल्लेखनीय है कि सारणी बनाते समय ऊपर व नीचे का मार्जिन तथा बायाँ व दायाँ मार्जिन समान होना चाहिए।

| Page Setup                       |                           | ? ×    |  |  |  |  |  |  |
|----------------------------------|---------------------------|--------|--|--|--|--|--|--|
| Margins Paper Layout             |                           |        |  |  |  |  |  |  |
| Margins                          |                           |        |  |  |  |  |  |  |
| <u>T</u> op: 1                   | <u>B</u> ottom:           | 1*     |  |  |  |  |  |  |
| <u>L</u> eft: 1 <sup>-</sup> ≑   | <u>R</u> ight:            | 1*     |  |  |  |  |  |  |
| <u>G</u> utter: 0 <sup>-</sup> ≑ | G <u>u</u> tter position: | Left 🗸 |  |  |  |  |  |  |
| Orientation                      |                           |        |  |  |  |  |  |  |
| Portrait Landscape               |                           |        |  |  |  |  |  |  |
| Pages                            |                           |        |  |  |  |  |  |  |
| Multiple pages: Normal           | ~                         |        |  |  |  |  |  |  |
| Preview                          |                           |        |  |  |  |  |  |  |
| Apply to: Whole document         |                           |        |  |  |  |  |  |  |
| Set As <u>D</u> efault           | ОК                        | Cancel |  |  |  |  |  |  |

#### प्रथम चरण

- सारणी का शीर्षक टाइप करें।
- एंटर कुँजी को दो बार दबाएँ।
- सारणी में इकाई (जैसे हजारों में) होने पर उसे टाइप करें।
- ▶ Microsoft Word में Insert टैब पर क्लिक करें।
- अब सामने दिया गया डायलॉग बॉक्स आएगा।
- Table विकल्प पर क्लिक करें और आवश्यकता के अनुसार Columns व Rows सेलेक्ट करके अपनी फाइल में टेबल Insert कर लें।

#### अथवा

- Table विकल्प में Insert Table... उप विकल्प पर क्लिक करें, अब सामने दिया गया डॉयलाग बॉक्स दिखाई देगा।
- इस डायलॉग बॉक्स में Number of columns
   में सारणी के कॉलमों की संख्या टाइप करें।
- Number of rows में सारणी के Rows की संख्या टाइप करें।
- ▶ अब OK बटन पर क्लिक करें।

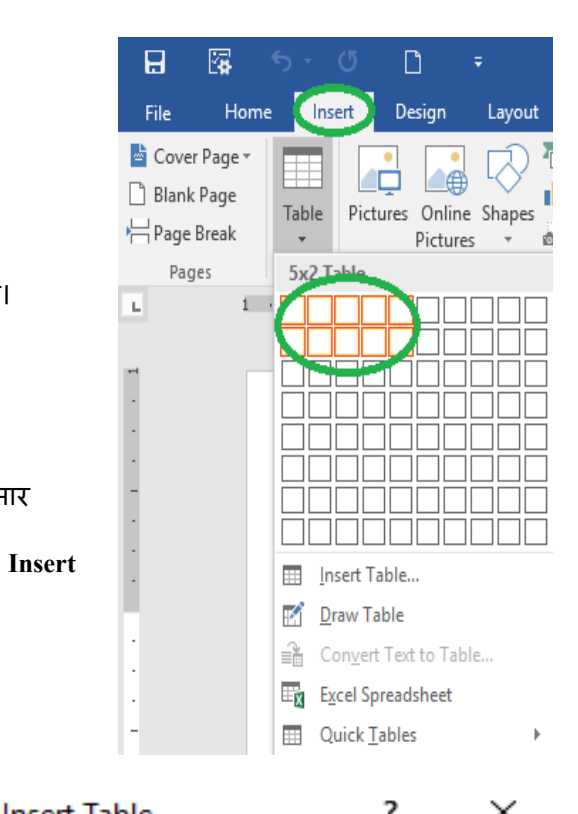

| Insert Table                       | ſ    |     |  |  |  |  |  |  |  |
|------------------------------------|------|-----|--|--|--|--|--|--|--|
| Table size                         |      |     |  |  |  |  |  |  |  |
| Number of columns:                 | 5    | -   |  |  |  |  |  |  |  |
| Number of <u>r</u> ows:            | 2    | ÷   |  |  |  |  |  |  |  |
| AutoFit behavior                   |      |     |  |  |  |  |  |  |  |
| Fixed column width:                | Auto | -   |  |  |  |  |  |  |  |
| ○ Auto <u>F</u> it to contents     |      |     |  |  |  |  |  |  |  |
| ○ AutoFit to win <u>d</u> ow       |      |     |  |  |  |  |  |  |  |
| Remember dimensions for new tables |      |     |  |  |  |  |  |  |  |
| ОК                                 | Can  | cel |  |  |  |  |  |  |  |

- पहले सारणी कॉलमों के शीर्षक टाइप करें। एक कॉलम से दूसरे कॉलम में जाने के लिए Tab अथवा Right Arrow कुँजी का प्रयोग करें।
- प्रत्येक कॉलम की सभी मदें टाइप करने के उपरांत ही दूसरे कॉलम की मदें टाइप करें।

### द्वितीय चरण

सारणी के शीर्षक को सेलेक्ट कर सेंटर एलाइनमेंट लगाएँ। यदि शीर्षक बोल्ड हो तो बोल्ड करें, अंडरलाइन हो तो अंडरलाइन करें। बोल्ड और अंडरलाइन दोनों होने पर बोल्ड और अंडरलाइन करें, जैसा कि नीचे दर्शाए गए उदाहरण से स्पष्ट है:

> विभिन्न फसलों का वर्षवार विवरण <u>विभिन्न फसलों का वर्षवार विवरण</u> विभिन्न फसलों का वर्षवार विवरण <u>विभिन्न फसलों का वर्षवार विवरण</u>

- इकाई को सेलेक्ट करके दायाँ एलाइनमेंट लगाएँ, फिर सारणी के अंदर दिए गए कॉलम शीर्षक एवं आंकड़ों में नीचे दी गई स्थितियों के अन्सार एलाइनमेंट लगाएँ:-
  - » कॉलम शीर्षक एवं उनके नीचे दी गई मदें शब्दों में होने पर बायाँ एलाइनमेंट लगाएँ।
  - » कॉलम शीर्षक अंकों में एवं उनके नीचे दी गई मदें शब्दों में होने पर भी बायाँ एलाइनमेंट लगाएँ।
  - » कॉलम शीर्षक शब्दों में एवं उनके नीचे दी गई मदें अंकों में होने पर सेंटर एलाइनमेंट लगाएँ।
  - » कॉलम शीर्षक एवं उनके नीचे दी गई मदें अंकों में होने पर भी सेंटर एलाइनमेंट लगाएँ।
- ध्यान रखें कि यदि कॉलम के नीचे दी गई मदें संख्यात्मक हों तो इकाई के नीचे इकाई, दहाई के नीचे दहाई आदि के क्रम में होनी चाहिए।
- पूरी सारणी को सेलेक्ट करें।
- ► Microsoft Word में Design टैब पर क्लिक करें।
- अब Borders विकल्प पर क्लिक करें।

| ۵                                                          | <b>.</b>                  | ۍ .        |                                 | D              |            | ١         | Vord का परिचय - | Word      |      | Table  | e Tools |                                 |                    |                |                 | ۵ |         | 8  | x    |
|------------------------------------------------------------|---------------------------|------------|---------------------------------|----------------|------------|-----------|-----------------|-----------|------|--------|---------|---------------------------------|--------------------|----------------|-----------------|---|---------|----|------|
| File                                                       | Hor                       | ne Ir      | nsert                           | Design         | Layout     | Reference | s Mailings      | Review    | View | Design | Layout  |                                 |                    |                |                 |   | Sign in | Яs | hare |
| <ul> <li>✓ Head</li> <li>Total</li> <li>✓ Bance</li> </ul> | ler Row<br>Row<br>ed Rows | ✓ First    | t Colum<br>t Columi<br>ded Coli | n<br>n<br>umns |            |           |                 |           |      |        |         | ↓<br>↓<br>↓<br>↓<br>↓<br>↓<br>↓ | Border             | Borders Border |                 |   |         |    |      |
|                                                            | Table S                   | ityle Opti | ons                             |                |            |           |                 | Table Sty | /les |        |         |                                 | Borders            |                |                 |   |         |    | ^    |
| L                                                          |                           |            | 1                               |                | 1 · · · #2 | 3         | · · · 1 📲       |           | . 2  | 1 · ·  | . 3     | · i 🏥 · 4                       | le e e pre e 🏨 e e | a a g a 🗸      | i∰i i j i i i 7 |   |         |    |      |

▶ Borders पर क्लिक करने के बाद सामने दिया गया डायलॉग बॉक्स दिखाई देगा:

| Borders and Shading  | 9                             | ?                                                                    | Х      |
|----------------------|-------------------------------|----------------------------------------------------------------------|--------|
| Borders Page Bo      | order <u>S</u> hading         |                                                                      |        |
| Setting:             | Style:                        | Preview<br>Click on diagram below or<br>use buttons to apply borders |        |
| Box                  |                               |                                                                      |        |
| <u>A</u> II          | v                             |                                                                      |        |
| <u></u> Gri <u>d</u> | <u>C</u> olor:<br>Automatic v |                                                                      | 2000   |
| C <u>u</u> stom      | <u>W</u> idth:<br>½ pt v      | Apply to:                                                            |        |
|                      |                               | Table                                                                | $\sim$ |
|                      |                               | Option                                                               | 15     |
|                      |                               | OK Car                                                               | ncel   |

▶ डायलॉग बॉक्स के Preview वाले भाग में नीचे के तीन बटनों में से दाएँ व बाएँ बटनों पर क्लिक करें, जिससे सारणी में दी गई दाईं व बाईं ओर की खड़ी रेखाएँ हट जाएँगी। सारणी के बीच में यदि खड़ी रेखाएँ हैं तो इन्हें रखें, यदि खड़ी रेखाएँ नहीं हैं तो इन्हें हटा दें। इसी Preview वाले भाग में बाईं ओर स्थित बटनों में से सबसे ऊपर और सबसे नीचे वाले बटनों पर क्लिक करके सारणी की सबसे ऊपरी एवं सबसे निचली सिंगल लाइन स्टाइल को हटा दें।

| Borders and     | l Shading     |                               | ?                                                                    | × |
|-----------------|---------------|-------------------------------|----------------------------------------------------------------------|---|
| <u>B</u> orders | Page Boro     | der <u>S</u> hading           |                                                                      |   |
| Setting:        | one           | Style:                        | Preview<br>Click on diagram below or<br>use buttons to apply borders |   |
| BO              | o <u>x</u>    | v                             |                                                                      |   |
| G               | ri <u>d</u>   | <u>C</u> olor:<br>Automatic V |                                                                      |   |
| (55) C <u>i</u> | <u>u</u> stom | <u>W</u> idth:<br>½ pt ∨      | Apply to:                                                            |   |
|                 |               |                               | Table Options                                                        | ~ |
|                 |               |                               | OK Cancel                                                            | 1 |

 $\times$ 

► अब Style बॉक्स में डबल रेखा का चयन करें, फिर Preview वाले भाग में बाएँ स्थित बटनों में सबसे ऊपर और सबसे नीचे वाले बटनों पर क्लिक करें। ऐसा करने पर सारणी की सबसे ऊपर वाली तथा सबसे नीचे वाली लाइन डबल लाइन स्टाइल में बन जाएगी। OK बटन पर क्लिक करें।

|                              | Borders and Shading                            |                                                       |                                    |                                                               |                                                    | ?                    | Х         |   |  |
|------------------------------|------------------------------------------------|-------------------------------------------------------|------------------------------------|---------------------------------------------------------------|----------------------------------------------------|----------------------|-----------|---|--|
|                              | Borders Page Bord                              | der <u>S</u> hading                                   |                                    |                                                               |                                                    |                      |           |   |  |
|                              | Setting:                                       | Style:                                                |                                    | Preview<br>Click<br>use b                                     | on diagram b<br>uttons to appl                     | elow or<br>y borders |           |   |  |
|                              | Box                                            |                                                       |                                    |                                                               |                                                    |                      |           |   |  |
|                              | Gri <u>d</u><br>Grid<br>Grid<br>Grid<br>Gustom | <u>C</u> olor:<br>Automatic<br><u>W</u> idth:<br>½ pt |                                    | Apply to:<br>Table                                            |                                                    | Options              | ×         |   |  |
|                              | 1                                              |                                                       | 1                                  |                                                               | OK                                                 | Cano                 | el        |   |  |
| सारणी को व                   | कागज के म                                      | ध्य <sup>Pag</sup>                                    | ge Setup                           |                                                               |                                                    |                      |           | ? |  |
| में लाने के लि               | ए Page Setun                                   | के 🔽                                                  | largins                            | Paper (                                                       | Layout                                             |                      |           |   |  |
| Lavout विक                   | त्रेप पर कित                                   | त्रक ऽ                                                | ection                             |                                                               |                                                    |                      |           |   |  |
| करें।                        |                                                |                                                       | Section st                         | ta <u>r</u> t:<br>ess endno                                   | New pag                                            | e                    | $\sim$    |   |  |
| अब Vertica<br>Center सेलेक्त | l alignment<br>ट करें।                         | मे                                                    | eaders an Differe Differe From edg | d footers<br>ent <u>o</u> dd an<br>ent first <u>p</u> a<br>e: | d even<br>ge<br><u>H</u> eader:<br><u>F</u> ooter: | 0.5"                 | <b>AV</b> |   |  |
|                              |                                                | Pa                                                    | age<br>Vertical al                 | lianment:                                                     | Тор                                                |                      | $\sim$    |   |  |

OK पर क्लिक करें।

| Different first <u>p</u> a  | age                                |              |               |                 |                 |
|-----------------------------|------------------------------------|--------------|---------------|-----------------|-----------------|
| From edge:                  | <u>H</u> eader:<br><u>F</u> ooter: | 0.5°<br>0.5° | ÷             |                 |                 |
| Page                        |                                    |              |               |                 |                 |
| <u>∨</u> ertical alignment: | Тор                                |              | ~             |                 |                 |
| Preview                     | Center<br>Justified<br>Bottom      |              |               |                 |                 |
|                             |                                    |              |               |                 |                 |
| Apply to: Whole do          | ocument                            | $\sim$       | Line <u>N</u> | <u>l</u> umbers | <u>B</u> orders |
| Set As <u>D</u> efault      |                                    |              | [             | ОК              | Cancel          |

## सारणी के निम्नलिखित दो मानक स्वरूप हैं :

1.

## विभिन्न राज्यों में चावल की उपज

|         | ×    | _Y_1 |
|---------|------|------|
| (दर्जार | टना  | ਸ    |
| 100111  | 0.11 | /    |

| and an a second second s |                                                          | the second second second second second second second second second second second second second second second se | and the second second se |
|----------------------------------------------------------------------------------------------------|----------------------------------------------------------|----------------------------------------------------------------------------------------------------|----------------------------------------------------------------------------------------------------|
| 2004-05                                                                                                    | 2005-06                                                  | 2006-07                                                                                                    | 2007-08                                                                                                    |
| 780                                                                                                    | 822                                                      | 880                                                                                                    | 978                                                                                                    |
| 655                                                                                                    | 765                                                      | 792                                                                                                    | 987                                                                                                    |
| 423                                                                                                    | 875                                                      | 679                                                                                                    | 568                                                                                                    |
| 897                                                                                                    | 656                                                      | 445                                                                                                    | 213                                                                                                    |
| 765                                                                                                    | 876                                                      | 986                                                                                                    | 328                                                                                                    |
| 543                                                                                                    | 662                                                      | 465                                                                                                    | 876                                                                                                    |
| 456                                                                                                    | 354                                                      | 235                                                                                                    | 323                                                                                                    |
|                                                                                                    | 2004-05<br>780<br>655<br>423<br>897<br>765<br>543<br>456 | 2004-052005-06780822655765423875897656765876543662456354                                                        | 2004-052005-062006-07780822880655765792423875679897656445765876986543662465456354235                                                                                                    |

2.

## चैंपियंस ट्रॉफी रिकॉर्ड

| खिलाड़ी        | समयावधि   | पारी | रन  | औसत   |
|----------------|-----------|------|-----|-------|
| क्रिस गेल      | 2002-2013 | 17   | 791 | 52.73 |
| महेला जयवर्धने | 2000-2013 | 21   | 742 | 41.22 |
| शिखर धवन       | 2013-2017 | 10   | 701 | 77.88 |
| कुमार संगकारा  | 2000-2013 | 21   | 683 | 37.94 |
| सौरभ गांगुली   | 1998-2004 | 11   | 665 | 73.88 |
| जैक कालिस      | 1998-2009 | 17   | 653 | 46.64 |
| राहुल द्रविड़  | 1998-2009 | 15   | 627 | 48.23 |
|                |           |      |     | s.    |

## मानक स्वरूप के अनुसार दी गई सारणियों का अभ्यास करें :

1.

## प्रमुख गेंदबाजों द्वारा लिए गए विकेट

| गेंदबाज         | देश         | ਸੈਂच | पारी | विकेट |
|-----------------|-------------|------|------|-------|
| मुरलीधरन        | श्रीलंका    | 133  | 230  | 800   |
| शेन वार्न       | ऑस्ट्रेलिया | 145  | 273  | 708   |
| अनिल कुंबले     | भारत        | 132  | 236  | 619   |
| ग्लैन मैक्ग्राथ | ऑस्ट्रेलिया | 124  | 243  | 563   |
| कर्टनी वॉल्श    | वेस्ट इंडीज | 132  | 242  | 519   |
| कपिल देव        | भारत        | 131  | 227  | 434   |
| एंडरसन          | इंग्लैंड    | 113  | 212  | 433   |
| जवागल श्रीनाथ   | भारत        | 103  | 201  | 280   |

#### 2.

## खाद्यान्न आयात करने वाले प्रमुख देश

|              | 1 I I I I I I I I I I I I I I I I I I I |         |         |         |
|--------------|-----------------------------------------|---------|---------|---------|
| देशों के नाम | 2011-12                                 | 2012-13 | 2013-14 | 2014-15 |
| यूक्रेन      | 1552                                    | 1323    | 1499    | 1525    |
| रूस          | 1545                                    | 1556    | 1451    | 1541    |
| इराक         | 1448                                    | 1485    | 1352    | 1174    |
| उरुग्वे      | 1474                                    | 1895    | 1345    | 1584    |
| पाकिस्तान    | 1642                                    | 1575    | 1658    | 1263    |
| नेपाल        | 1356                                    | 1154    | 1252    | 1456    |
| केन्या       | 1421                                    | 1251    | 1132    | 1253    |
| माले         | 1212                                    | 1112    | 1175    | 1133    |

(हजार टनों में)

3.

## मैनचेस्टर राष्ट्रकुल खेल

| देश का नाम | स्वर्ण पदक | रजत पदक | कांस्य पदक | कुल |
|------------|------------|---------|------------|-----|
| केन्या     | 04         | 08      | 04         | 16  |
| स्काटलैण्ड | 04         | 07      | 16         | 27  |
| जमैका      | 04         | 06      | 05         | 15  |
| बहामास     | 04         | 00      | 04         | 08  |
| मलेशिया    | 03         | 05      | 11         | 19  |
| नाइजीरिया  | 03         | 02      | 08         | 13  |
| सिंगापुर   | 02         | 01      | 03         | 06  |
| मालदीव     | 01         | 01      | 01         | 03  |

4.

## राष्ट्रीय आय और प्रति व्यक्ति आय की वृद्धि दर

(प्रतिशत में)

| अवधि    | पंचवर्षीय योजना | राष्ट्रीय आय | प्रति व्यक्ति आय |
|---------|-----------------|--------------|------------------|
| 1951-56 | पहली            | 3.6          | 1.7              |
| 1956-61 | दूसरी           | 3.9          | 1.9              |
| 1961-66 | तीसरी           | 2.3          | 0.1              |
| 1966-69 | तीन वार्षिक     | 3.7          | 1.4              |
| 1969-74 | चौथी            | 3.3          | 0.9              |
| 1974-79 | पांचवीं         | 4.9          | 2.6              |
| 1979-80 | वार्षिक         | 1.0          | 1.2              |
| 1980-85 | ডবি             | 5.4          | 3.2              |

## <u>प्रमुख गैर-अकादमिक पदों का विवरण</u>

| क्र.सं. | पद का नाम         | वेतनमान     | ग्रेड वेतन | पदों की संख्या |
|---------|-------------------|-------------|------------|----------------|
| 1       | प्रशासनिक अधिकारी | 15600-39100 | 6600       | 01             |
| 2       | लेखा अधिकारी      | 9300-34800  | 4600       | 01             |
| 3       | कार्यालय अधीक्षक  | 9300-34800  | 4200       | 07             |
| 4       | उच्च श्रेणी लिपिक | 5200-34700  | 2400       | 43             |
| 5       | अवर श्रेणी लिपिक  | 5200-34700  | 1900       | 54             |
| 6       | स्टाफ कार ड्राइवर | 5200-20200  | 1900       | 01             |
| 7       | दफ्तरी            | 5200-20200  | 1800       | 11             |
| 8       | एम.टी.एस.         | 5200-20200  | 1800       | 98             |

### 6.

## विभिन्न अनुभागों से प्रेषित पत्रों का विवरण

| क्र.सं. | अनुभाग    | अंग्रेजी में | हिंदी में | द्विभाषी |
|---------|-----------|--------------|-----------|----------|
| 1       | सचिवालय   | 05           | 700       | 01       |
| 2       | नीति      | 09           | 360       | 08       |
| 3       | तकनीकी    | 05           | 244       | 07       |
| 4       | अनुसंधान  | 10           | 312       | 06       |
| 5       | प्रशिक्षण | 05           | 288       | 04       |
| 6       | प्रशासन   | 23           | 180       | 04       |
| 7       | स्थापना   | 04           | 106       | 03       |
| 8       | लेखा      | 02           | 104       | 02       |

5.

## <u>फीफा कप अंक तालिका</u>

| क्र.सं. | टीम            | ਸੈਂਚ | गोल | अंक |
|---------|----------------|------|-----|-----|
| 1       | <b>हॉ</b> लैंड | 5    | 18  | 09  |
| 2       | अर्जेंटीना     | 5    | 16  | 08  |
| 3       | जर्मनी         | 5    | 14  | 07  |
| 4       | कोरिया         | 5    | 12  | 06  |
| 5       | ब्राजील        | 5    | 08  | 04  |
| 6       | कनाडा          | 5    | 08  | 04  |
| 7       | ऑस्ट्रेलिया    | 5    | 06  | 03  |
| 8       | जमैका          | 5    | 04  | 02  |

8.

7.

## <u>राज्यों की साक्षरता दर</u> में दशकीय अंतर

(प्रतिशत में)

| क्रम संख्या | राज्यों के नाम | पिछला दशक | वर्तमान दशक | दशकीय अंतर |  |
|-------------|----------------|-----------|-------------|------------|--|
| 1           | हिमाचल प्रदेश  | 63.94     | 77.13       | 13.19      |  |
| 2           | पंजाब          | 58.51     | 69.95       | 11.45      |  |
| 3           | राजस्थान       | 38.55     | 61.03       | 22.48      |  |
| 4           | बिहार          | 37.49     | 47.53       | 10.04      |  |
| 5           | उत्तर प्रदेश   | 40.71     | 57.36       | 16.65      |  |
| 6           | मध्य प्रदेश    | 44.67     | 64.11       | 19.44      |  |
| 7           | आंध्र प्रदेश   | 44.09     | 61.11       | 17.02      |  |
| 8           | अरुणाचल प्रदेश | 41.59     | 54.74       | 13.15      |  |

# शब्द-संसाधक में पत्रादि (Letters) बनाना

सरकारी कार्यालयों में विभिन्न प्रकार के पत्रों का प्रयोग होता है, जिनमें सामान्य पत्र, अर्द्ध सरकारी पत्र, कार्यालय आदेश, ज्ञापन, अधिसूचना, परिपत्र तथा निविदा आदि प्रमुख हैं। इन पत्रों को टाइप करने की अलग-अलग विधियाँ हैं। हिंदी में पत्रादि हमेशा ऑटो लाइन स्पेस में टाइप किए जाते हैं। पत्र टाइप करने से पूर्व मार्जिन सैट करने के लिए Page Layout मेन्यू में Page Setup पर क्लिक करें, अब नीचे दिया गया डायलॉग बॉक्स दिखाई देगा :

इसमें बायाँ व दायाँ मार्जिन 1.0 इंच और Top व Bottom मार्जिन 1.0 इंच रखकर OK पर क्लिक करें।

| Page Setup                          | ?                    | $\times$ |
|-------------------------------------|----------------------|----------|
| Margins Paper Layout                |                      |          |
| Margins                             | $\sim$               |          |
| <u>I</u> op: 1 🖨 <u>B</u> (         | ottom: 1"            | ŧ        |
| <u>L</u> eft: <u>1<sup>-</sup> </u> | ight: 1"             | ÷        |
| <u>G</u> utter: 0° 🖨 G              | utter position: Left | $\sim$   |
| Orientation                         |                      |          |
| A A                                 |                      |          |
| Portrait Landscape                  |                      |          |
| Pages                               |                      |          |
| Multiple pages: Normal              | $\sim$               |          |
|                                     |                      |          |
| Preview                             |                      |          |
|                                     |                      |          |
| Apply to: Whole document 🗸          |                      |          |
| Set As <u>D</u> efault              | OK Cance             | el       |

#### सामान्य पत्र

#### प्रथम चरण

▶पत्र की संख्या, मंत्रालय का नाम, विभाग का नाम, पता तथा दिनांक टाइप करें।

▶दो बार एंटर कुँजी दबाएँ।

- ▶ अब 'सेवा में' टाइप करें, उसके पश्चात जिसको पत्र भेजा जाना है, उसका पता अगली लाइन में टाइप करें।
- दो बार एंटर कुँजी दबाएँ।
- ▶विषय को टाइप करने के पश्चात कॉलन या डैश के बाद विषय की सामग्री टाइप करें।

▶दो बार एंटर कुँजी दबाएँ।

- ▶ अब 'महोदय' टाइप करें, उसके पश्चात् अगली लाइन से पूरा पत्र (Body of the letter) टाइप करें।
- ▶ अब Insert टैब पर क्लिक करें, तत्पश्चात् दो Columns व एक Row का चयन करते हुए माउस के बाएं बटन को क्लिक करें।

#### अथवा

▶ Insert टैब पर क्लिक करें, फिर Table के उपरांत Insert Table पर क्लिक करें। अब नीचे दिया गया डायलॉग बॉक्स दिखाई देगा :

| Insert Table                       | ?    | ×    |  |  |  |  |  |
|------------------------------------|------|------|--|--|--|--|--|
| Table size                         |      |      |  |  |  |  |  |
| Number of <u>c</u> olumns:         | 2    | -    |  |  |  |  |  |
| Number of <u>r</u> ows:            | 1    | -    |  |  |  |  |  |
| AutoFit behavior                   |      |      |  |  |  |  |  |
| • Fixed column <u>w</u> idth:      | Auto | -    |  |  |  |  |  |
| O Auto <u>F</u> it to contents     |      |      |  |  |  |  |  |
| ○ AutoFit to win <u>d</u> ow       |      |      |  |  |  |  |  |
| Remember dimensions for new tables |      |      |  |  |  |  |  |
| ОК                                 | Car  | ncel |  |  |  |  |  |

इसमें Number of columns 2 तथा Number of rows 1 का चयन करने के उपरांत OK पर क्लिक करने पर टेबल इंसर्ट हो जाएगी। इस टेबल के दूसरे कॉलम में भवदीय टाइप करके दो बार एंटर कुँजी दबाएँ और पत्र भेजने वाले अधिकारी का नाम तथा पदनाम टाइप करें।

### द्वितीय चरण

- पत्र संख्या, मंत्रालय तथा विभाग को सेलेक्ट कर सेंटर एलाइनमेंट करें।
- पता तथा दिनांक को सेलेक्ट कर राइट एलाइनमेंट करें।
- ▶पत्र पाने वाले का पता इंडेंट/टैब पर रखें।
- ▶विषय इंडेंट/टैब पर रखें। विषय बोल्ड हो तो बोल्ड तथा अंडरलाइन हो तो अंडरलाइन करें।
- ▶ भवदीय, पत्र भेजने वाले अधिकारी का नाम तथा पदनाम सेलेक्ट कर सेंटर करने के पश्चात् पूरी टेबल को सेलेक्ट करें।
- ▶ Design मेन्यू में Borders पर क्लिक करने पर नीचे दिया गया डायलॉग बॉक्स दिखाई देगा :

| B                                                         | <b>8</b>                 | 5       |                                     | D              |        |            | Document1 - | Word     |       |        |        |             |                                  |        | A |         | 8  | ×    |
|-----------------------------------------------------------|--------------------------|---------|-------------------------------------|----------------|--------|------------|-------------|----------|-------|--------|--------|-------------|----------------------------------|--------|---|---------|----|------|
| File                                                      | Hon                      | ne      | Insert                              | Design         | Layout | References | Mailing     | s Review | View  | Design | Layout | 🛛 Tell me v | hat you want to do               |        |   | Sign in | ۶ţ | hare |
| <ul> <li>✓ Head</li> <li>Total</li> <li>✓ Band</li> </ul> | er Row<br>Row<br>ed Rows | ☑ Fi    | rst Colum<br>ast Colum<br>anded Col | n<br>n<br>umns |        |            |             |          |       |        |        | shading     | Border<br>Styles v Pen Color v P | Border |   |         |    |      |
|                                                           | Table S                  | tyle Op | tions                               |                |        |            |             | Table S  | tyles |        |        |             | Borders                          |        |   |         |    | ~    |

इस डायलॉग बॉक्स के Preview वाले भाग में पृष्ठ के नीचे एवं बाईं ओर स्थित तीनों बटनों पर क्लिक करके OK करने पर टेबल की ग्रिड लाइनें हल्की पड़ जाएँगी और प्रिंट में नहीं आएँगी।

यदि आप सारणी की Gridlines को भी हटाना चाहते हैं तो Layout टैब पर क्लिक करें, फिर इस टैब के Ribbon पर बाईं ओर स्थित दूसरे नंबर के विकल्प View Gridlines पर क्लिक कर दें।

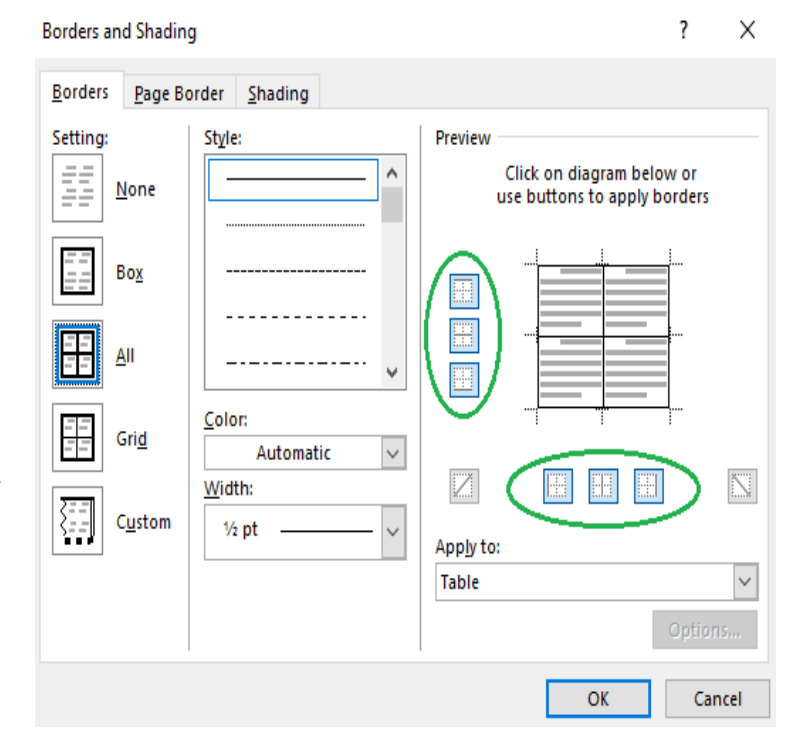

### नीचे दिए गए "सामान्य पत्र" का अभ्यास करें :

सं. 19013/104/2008-केहिप्रसं भारत सरकार गृह मंत्रालय, राजभाषा विभाग केंद्रीय हिंदी प्रशिक्षण संस्थान

> पंडित दीनदयाल अंत्योदय भवन, सी.जी.ओ. कॉम्प्लेक्स, लोधी रोड, नई दिल्ली-110 003 दिनांक : 10 अप्रैल, 2019

सेवा में

उप निदेशक (रा.भा.) सशस्त्र सीमा बल, पूर्वी खंड-5, रामकृष्णपुरम नई दिल्ली-110066

विषय : हिंदी प्रशिक्षण से संबंधित अर्द्धवार्षिक रिपोर्ट।

महोदया,

उपर्युक्त विषय के संबंध में यह सूचित किया जाता है कि आपके कार्यालय से 31 मार्च, 2019 को समाप्त हुई अवधि की, कर्मचारियों के हिंदी प्रशिक्षण से संबंधित अर्द्धवार्षिक रिपोर्ट अभी तक इस कार्यालय को प्राप्त नहीं हुई है।

अतः आपसे अनुरोध है कि उक्त रिपोर्ट शीघ्र इस कार्यालय को भिजवाने की व्यवस्था करें ताकि समेकित रिपोर्ट राजभाषा विभाग, गृह मंत्रालय को भेजी जा सके।

भवदीय,

(क.ख.ग.) सहायक निदेशक (अन्.)

प्रतिलिपि :

 उप निदेशक (मध्योत्तर), हिंदी शिक्षण योजना, पूर्वी खंड-6, लेवल-7, रामकृष्णपुरम, नई दिल्ली-110066

### नीचे दिए गए 'आदेश' का अभ्यास करें :

संख्या : ए-19011/2003-के.हि.प्र.सं./3042

भारत सरकार गृह मंत्रालय, राजभाषा विभाग केंद्रीय हिंदी प्रशिक्षण संस्थान

> पंडित दीनदयाल अंत्योदय भवन, सी.जी.ओ. कॉम्प्लेक्स, लोधी रोड, नई दिल्ली-110003 दिनांक : 19 अप्रैल, 2019

#### <u>आदेश</u>

राष्ट्रपति, वित्तीय शक्तियों के प्रत्यायोजन की नियमावली के नियम 10 के अधीन प्रदत्त शक्तियों का प्रयोग करते हुए इस विभाग में स्थापित कंप्यूटर के मदरबोर्ड की कीमत के रूप में वसूल न की जा सकने वाली 2000/- (रुपये दो हजार मात्र) की रकम को बट्टे खाते में डालने की मंजूरी देते हैं।

> (क.ख.ग.) प्रशासनिक अधिकारी

प्रतिलिपि :

- 1. संयुक्त निदेशक (मुख्यालय), हिंदी शिक्षण योजना, पर्यावरण भवन, नई दिल्ली।
- 2. उप निदेशक (संस्थान), केंद्रीय हिंदी प्रशिक्षण संस्थान, 2-ए, पृथ्वीराज रोड, नई दिल्ली।
- 3. लेखा अधिकारी, केंद्रीय हिंदी प्रशिक्षण संस्थान, पर्यावरण भवन, नई दिल्ली।
- सभी क्षेत्रीय उप निदेशक (मध्योत्तर/दक्षिण/पूर्व/पश्चिम/पूर्वोत्तर), हिंदी शिक्षण योजना, नई दिल्ली/ चेन्नै/कोलकाता/मुंबई/गुवाहाटी।

## नीचे दिए गए "कार्यालय आदेश" का अभ्यास करें :

संख्या- ए.-19011/2003-के.हि.प्र.सं./3042

भारत सरकार गृह मंत्रालय, राजभाषा विभाग केंद्रीय हिंदी प्रशिक्षण संस्थान

> पंडित दीनदयाल अंत्योदय भवन, सी.जी.ओ. कॉम्प्लेक्स, लोधी रोड, नई दिल्ली-110003 दिनांक : 16 अक्तूबर, 2018

#### <u>कार्यालय आदेश</u>

इस कार्यालय के दिनांक 10.10.2018 के कार्यालय आदेश संख्या ए-32013/1/03-केहिप्रसं/3508 में आंशिक संशोधन करते हुए श्री अ.ब.स., संयुक्त निदेशक (टं/आशु), हिंदी शिक्षण योजना, नई दिल्ली की तैनाती उसी रूप में हिंदी शिक्षण योजना, मध्योत्तर क्षेत्र, नई दिल्ली के कार्यालय में की जाती है।

यह आदेश निदेशक महोदया के अन्मोदन से जारी किये जा रहे हैं।

(क.ख.ग.)

प्रशासनिक अधिकारी

प्रतिलिपि :

- संयुक्त निदेशक (टं/आश्), हिंदी शिक्षण योजना, रामकृष्णपुरम, नई दिल्ली।
- 2 संयुक्त निदेशक (मुख्यालय), हिंदी शिक्षण योजना, पर्यावरण भवन, नई दिल्ली।
- 3 उप निदेशक (परीक्षा), हिंदी शिक्षण योजना, रामकृष्णप्रम, नई दिल्ली।
- 4 सभी क्षेत्रीय उप निदेशक (मध्योत्तर/दक्षिण/पूर्व/पश्चिम/पूर्वोत्तर), हिंदी शिक्षण योजना, नई दिल्ली/ चेन्नै/कोलकाता/मुंबई/गुवाहाटी।

### नीचे दिए गए 'ज्ञापन' का अभ्यास करें :

संख्या : 31/ए/1114/2009-रा.भा. कर्मचारी राज्य बीमा निगम क्षेत्रीय कार्यालय महाराष्ट्र प्रशासन अन्भाग

> 5<sup>वां</sup> माला, पंचदीप भवन, एस.बी.एस. मार्ग, मुंबई-400005

#### ज्ञापन

हिंदी शिक्षण योजना, मुंबई के दिनांक 29.04.2009 के पत्र संख्या स॰नि॰/टं॰आ॰/अनु॰रिपोर्ट/2008-09/ 293 के अनुसार कुमारी अ.ब.स., अ.श्रे.लि., स्थापना अनुभाग को दिनांक 08 एवं 09 अप्रैल, 2009 को हिंदी टंकण की कक्षा से अनुपस्थित बताया गया है। कुमारी अ.ब.स. यह स्पष्ट करें कि आप उक्त तिथियों को किस कारण से कक्षा से अनुपस्थित रहीं। आपको यह निदेश दिया जाता है कि भविष्य में आप नियमित रूप से कक्षाओं में उपस्थित रहें ताकि आपको प्रशिक्षण का पूरा लाभ मिल सके। कक्षाओं से बार-बार अनुपस्थित होना कर्मचारियों दवारा सरकारी कर्त्तव्यों की अवहेलना मानी जाएगी।

> (क.ख.ग.) सहायक निदेशक (रा.भा.)

प्रति :

- कुमारी अ.ब.स., अवर श्रेणी लिपिक, स्थापना अनुभाग, क्षेत्रीय कार्यालय, क.रा.बी. निगम, कोलाबा, मुंबई-400005
- प्रभारी सहायक निदेशक (टं/आ), हिंदी टंकण/आशुलिपि प्रशिक्षण केंद्र, हिंदी शिक्षण योजना, मुंबई-400001

19

### नीचे दिए गए "कार्यालय ज्ञापन" का अभ्यास करें :

संख्या : ई-12011/2/2004-हिंदी भारत सरकार गृह मंत्रालय भारत के महारजिस्ट्रार का कार्यालय

प्रथम तल, सी-विंग, सेवा भवन, नई दिल्ली-110066 दिनांक : 16 फरवरी, 2018

#### <u>कार्यालय ज्ञापन</u>

## विषय : हिंदी शब्द संसाधन/आशुलिपि प्रशिक्षण की नई कक्षाओं का गठन - फरवरी, 2018 में प्रवेश के संबंध में ।

कृपया उपर्युक्त विषय पर हिंदी अनुभाग के 15 दिसंबर, 2018 तथा 03 फरवरी, 2019 के समसंख्यक कार्यालय ज्ञापनों का अवलोकन करें, जिनके द्वारा आपको हिंदी आशुलिपि में प्रशिक्षण के लिए नामित किया गया था और कहा गया था कि आप दिनांक 13 फरवरी, 2018 को संघ लोक सेवा आयोग स्थित प्रशिक्षण केंद्र में प्रवेश लें और इसकी सूचना हिंदी अनुभाग को दें। अतः आप इस बात की पुष्टि करें कि आपने हिंदी आश्लिपि प्रशिक्षण की कक्षा में प्रवेश ले लिया है।

> (क.ख.ग.) संयुक्त निदेशक (रा.भा.)

प्रति :

श्री अ.ब.स., आशुलिपिक श्रेणी 'घ' प्रशासन अनुभाग-II भारत के महारजिस्ट्रार का कार्यालय, 2-ए, मानसिंह रोड, नई दिल्ली-110011

## नीचे दी गई "अधिसूचना" का अभ्यास करें :

#### (भारत सरकार के राजपत्र के भाग-l, खण्ड-ll में प्रकाशनार्थ)

संख्या : ए-19022/4/2002-केहिप्रसं/121 भारत सरकार गृह मंत्रालय, राजभाषा विभाग केंद्रीय हिंदी प्रशिक्षण संस्थान

> पंडित दीनदयाल अंत्योदय भवन, सी.जी.ओ. कॉम्प्लेक्स, लोधी रोड, नई दिल्ली-110003 दिनांक : 12.12.2018

#### <u>अधिसूचना</u>

संघ लोक सेवा आयोग के सिफारिश पर श्री अ.ब.स. को दिनांक 09 जून, 2018 के पूर्वाहन से केंद्रीय हिंदी प्रशिक्षण संस्थान/हिंदी शिक्षण योजना, राजभाषा विभाग, गृह मंत्रालय, भारत सरकार में सहायक निदेशक (टं/आ) के पद पर वेतनमान पीबी-3, ग्रेड वेतन 5400 में अस्थायी तौर पर नियुक्त किया जाता है।

वे नियुक्ति की तारीख से दो वर्ष की अवधि तक परिवीक्षाधीन रहेंगे।

(क.ख.ग.) निदेशक

सेवा में

प्रबंधक, भारत सरकार मुद्रणालय फरीदाबाद

प्रतिलिपि :

श्री अ.ब.स., सहायक निदेशक (टं/आ), हिंदी शिक्षण योजना, कोचीन
 प्रशासन अनुभाग, केंद्रीय हिंदी प्रशिक्षण संस्थान, नई दिल्ली
 अवर सचिव (प्रशिक्षण), राजभाषा विभाग, गृह मंत्रालय, नई दिल्ली
 अवर सचिव, संघ लोक सेवा आयोग, शाहजहाँ रोड, नई दिल्ली

21

### अर्द्ध शासकीय पत्र

#### प्रथम चरण

पत्र भेजने वाले अधिकारी का नाम, पदनाम, पत्र संख्या, मंत्रालय तथा विभाग टाइप करने से पूर्व Table मेन्यू पर क्लिक करने के पश्चात् Insert और Table पर क्लिक करें।

अब सामने दिया गया डायलॉग बॉक्स दिखाई देगा :

इसमें Number of columns दो तथा Number of rows एक का चयन करने के उपरांत OK क्लिक करने पर टेबल इंसर्ट हो जाएगी। इस टेबल के पहले कॉलम में पत्र भेजने वाले अधिकारी का नाम. पदनाम टाइप करें एवं दूसरे कॉलम में पत्र संख्या, मंत्रालय तथा विभाग टाइप करने के पश्चात् टेबल के बाहर क्लिक करें।

| Insert Table                       | ?    | $\times$ |  |  |  |  |
|------------------------------------|------|----------|--|--|--|--|
| Table size                         |      |          |  |  |  |  |
| Number of <u>c</u> olumns:         | 2    | -        |  |  |  |  |
| Number of <u>r</u> ows:            | 1    | <b>-</b> |  |  |  |  |
| AutoFit behavior                   |      |          |  |  |  |  |
| Fixed column width:                | Auto | -        |  |  |  |  |
| O Auto <u>F</u> it to contents     |      |          |  |  |  |  |
| ○ AutoFit to win <u>d</u> ow       |      |          |  |  |  |  |
| Remember dimensions for new tables |      |          |  |  |  |  |
| ОК                                 | Can  | icel     |  |  |  |  |

- पता तथा दिनांक टाइप करें।
- दो बार एंटर कुँजी दबाएँ।
- संबोधन (प्रिय श्री आदि) टाइप करने के पश्चात् अगली लाइन से पूरा पत्र (Body of the letter) टाइप करें।
- आपका, शुभाकांक्षी, हस्ताक्षर करने वाले अधिकारी का नाम आदि टाइप करने से पूर्व पुन: Table मेन्यू पर क्लिक करें, तपश्चात् Insert और Table पर क्लिक करें। नीचे दिया गया डायलॉग बॉक्स दिखाई देगा:

इसमें Number of columns दो एवं Number of rows एक का चयन करने के उपरांत OK पर क्लिक करने के बाद एक टेबल इंसर्ट हो जाएगी। इस टेबल के दूसरे कॉलम में आपका, श्भाकांक्षी आदि टाइप करने के पश्चात दो एंटर दें। उसके बाद हस्ताक्षर करने वाले अधिकारी का नाम टाइप करें।

| Insert Table                       | ?    | $\times$ |  |  |  |  |
|------------------------------------|------|----------|--|--|--|--|
| Table size                         |      |          |  |  |  |  |
| Number of <u>c</u> olumns:         | 2    | <b>÷</b> |  |  |  |  |
| Number of <u>r</u> ows:            | 1    | <b>÷</b> |  |  |  |  |
| AutoFit behavior                   |      |          |  |  |  |  |
| Fixed column width:                | Auto | <b>÷</b> |  |  |  |  |
| Auto <u>Fit to contents</u>        |      |          |  |  |  |  |
| ○ AutoFit to win <u>d</u> ow       |      |          |  |  |  |  |
| Remember dimensions for new tables |      |          |  |  |  |  |
| 01                                 | Car  |          |  |  |  |  |

2

## द्वितीय चरण

पत्र संख्या, मंत्रालय तथा विभाग को सेलेक्ट कर सेंटर करने के पश्चात् Design टैब में Borders पर क्लिक करें, नीचे दिया गया डायलॉग बॉक्स दिखाई देगा :

| Borders an      | d Shading                  |                     |   |                  |                          |                         | ?                 | ×    |
|-----------------|----------------------------|---------------------|---|------------------|--------------------------|-------------------------|-------------------|------|
| <u>B</u> orders | <u>P</u> age Bor           | der <u>S</u> hading |   |                  |                          |                         |                   |      |
| Setting:        | <u>N</u> one               | Style:              | ^ | Preview          | Click on d<br>use button | iagram be<br>s to apply | low or<br>borders |      |
|                 | 30 <u>x</u><br><u>A</u> II |                     |   |                  |                          |                         |                   |      |
|                 | Sri <u>d</u>               | Color:<br>Automatic | × | U                |                          |                         | =                 |      |
|                 | C <u>u</u> stom            | 1/2 pt              | ~ | App <u>ly</u> to |                          | i                       |                   |      |
|                 |                            |                     |   |                  |                          |                         | Optio             | NS   |
|                 |                            |                     |   |                  |                          | OK                      | Ca                | ncel |

- डायलॉग बॉक्स के Preview वाले भाग में पृष्ठ के नीचे एवं बाईं ओर स्थित तीनों बटनों पर क्लिक कर OK करने पर टेबल की ग्रिड लाइनें हल्की पड़ जाएँगी और प्रिंट में नहीं आएँगी।
- पता तथा दिनांक को सेलेक्ट कर राइट एलाइनमेंट करें।
- आपका, शुभाकांक्षी आदि तथा अधिकारी का नाम सेलेक्ट कर सेंटर करने के पश्चात् ऊपर दी गई विधि के अनुसार इंसर्ट की गई टेबल की लाइनों को हटा दें।

## नीचे दिए गए "अर्द्ध शासकीय पत्र" का अभ्यास करें :

क.ख.ग.

निदेशक

सं. 19013/51/2009-केहिप्रसं भारत सरकार गृह मंत्रालय, राजभाषा विभाग केंद्रीय हिंदी प्रशिक्षण संस्थान पंडित दीनदयाल अंत्योदय भवन, सी.जी.ओ. कॉम्प्लेक्स, लोधी रोड, नई दिल्ली-110003

दिनांक: 10 नवंबर, 2018

प्रिय श्री अ.ब.स.

यह अत्यंत हर्ष का विषय है कि आपने हमारे प्रशिक्षण कार्यक्रमों में रुचि प्रदर्शित की है। मैं आपको केंद्रीय हिंदी प्रशिक्षण संस्थान/हिंदी शिक्षण योजना द्वारा संचालित प्रशिक्षण कार्यक्रमों का विवरण भेज रही हूँ। आशा है, आप कार्यक्रमानुसार अपने विभाग के अधिकारियों/कर्मचारियों को प्रशिक्षण हेतु अधिक से अधिक संख्या में नामित करेंगे।

श्भकामनाओं सहित,

श्भाकांक्षी,

(क.ख.ग.)

श्री अ.ब.स. महानिरीक्षक (प्रशासन), सशस्त्र सीमा बल, पूर्वी खण्ड-5, रामकृष्णपुरम, नई दिल्ली-110 066

## हस्तलेख (Manuscript)

सरकारी कार्यालयों में कर्मचारी या अधिकारी द्वारा लिखे गए प्रारूप में उच्च अधिकारी द्वारा संशोधन करते समय प्रूफ रीडिंग के लिए प्रयोग किए जाने वाले चिहनों का प्रयोग किया जाता है। केंद्रीय हिंदी प्रशिक्षण संस्थान/हिंदी शिक्षण योजना के अंतर्गत ली जाने वाली हिंदी शब्द संसाधन/हिंदी टंकण परीक्षा के हस्तलेख प्रश्न में भी इन चिहनों का प्रयोग किया जाता है। ये चिहन बाएँ या दाएँ मार्जिन में सुविधानुसार लिखे जाते हैं। विराम, अल्प विराम, प्रश्नवाचक, विस्मयादिबोधक आदि चिहनों के संशोधनों को वृत्त में लिखा जाता है।

संशोधनों के लिए बहुत से चिहनों का प्रयोग किया जाता है। अधिक प्रयोग में आने वाले संशोधन के मुख्य चिहन निम्नलिखित हैं :

## संशोधन के मुख्य चिहन

| Ctr.                | शीर्षक को मार्जिन के मध्य में टाइप करें                                           |
|---------------------|-----------------------------------------------------------------------------------|
|                     | (Centralise Heading)                                                              |
| Ctr. Spaced Heading | शीर्षक को मार्जिन के मध्य में स्पेस देकर टाइप करें<br>(Centralise Spaced Heading) |
| H या h              | हाइफन लगाएँ (Hyphen)                                                              |
| 11                  | डैश लगाएँ (Dash)                                                                  |
| ())                 | ब्रैकेट लगाएँ (Brackets)                                                          |
|                     | उद्धरण चिहन लगाएँ (Quotation Mark)                                                |
| Ø                   | निकाल/हटा दें (Delete)                                                            |
| Trs.                | शब्दों का क्रम बदलें (Transpose of Words)                                         |
| Run on              | नया पैरा नहीं है, लगातार टाइप करें<br>(No new Para)                               |
| N.P.                | नया पैरा बनाएँ (New Para)                                                         |

| Fig.               | अंकों में टाइप करें (Write in Figures)                                                  |
|--------------------|-----------------------------------------------------------------------------------------|
| $\bigcirc$         | स्पेस हटाएँ (Remove Space)                                                              |
| #                  | स्पेस दें (Give Space)                                                                  |
| Spell out/In words | शब्दों में टाइप करें (Write in Words)                                                   |
| Stet               | बिंदुओं और कटे हुए को ध्यान न देकर पूर्ववत् टाइप करें।<br>(Ignore all marks above dots) |

### हस्तलेख को टाइप करने की विधि

हस्तलेख को टाइप करने से पहले कम से कम दो तीन बार पढ़ लेना चाहिए। दो तीन बार पढ़कर आप विषय को अच्छी तरह से समझ सकते हैं और यदि कोई शब्द पहले समझ में नहीं आया हो तो उसी शब्द की पुनरावृत्ति होने पर आपको वह शब्द टाइप करना आसान होगा। यदि लेख लंबा है तो एक-एक पैराग्राफ को पढ़कर टाइप करना उचित होगा। प्रिंट लेने से पूर्व एक बार फिर से पढ़ लेना चाहिए, जिससे यदि कोई अशुद्धि रह गई है तो उसमें सुधार किया जा सके।

हस्तलेख के शीर्षक में दो प्रकार के संशोधन ही होते हैं Ctr. या Ctr. Spaced Heading इस संशोधन को हमें ध्यान से देखना चाहिए कि हमें शीर्षक को मार्जिन के मध्य में टाइप करना है या फिर मार्जिन के मध्य में स्पेस देकर टाइप करना है। शीर्षक को स्पेस देकर टाइप करते समय हमें ध्यान रखना होगा कि अक्षरों के मध्य एक स्पेस (अक्षर तथा मात्राएँ साथ-साथ, आधा अक्षर अगले अक्षर के साथ) तथा शब्दों के मध्य तीन स्पेस देने हैं। शीर्षक अंडरलाइन हो तो अंडरलाइन तथा बोल्ड हो तो बोल्ड करें। यदि शीर्षक अंडरलाइन या बोल्ड नहीं है तो इसे अंडरलाइन या बोल्ड करने की आवश्यकता नहीं है। नीचे दर्शाए उदाहरण को देखें :

|            | राज  | भाषा | विभा     | ग |   |
|------------|------|------|----------|---|---|
|            | -    |      | <u> </u> |   |   |
|            | राज  | भाषा | वभा      | ग |   |
|            | राज  | भाषा | विभा     | ग |   |
|            | राज  | भाषा | विभा     | ग |   |
| है         | प्पी | न्यू | ्रई      | य | र |
| है         | प्पी | न्यू | ई        | य | 7 |
| है         | प्पी | न्यू | ्र<br>ई  | य | ₹ |
| <u>ह</u> ै | प्पी | न्य  | ਤਿ       | य | 1 |

- H या h : यह चिहन हाइफन (-) लगाने के लिए प्रयोग किया जाता है। हाइफन टाइप करने के लिए नीचे से चौथी लाइन में शून्य की दाईं ओर की कुँजी अथवा संख्यात्मक कुंजियों (Numerical Keys) की ओर हाइफन के लिए दी गई विशेष कुंजी का प्रयोग करें। हाइफन से पहले तथा बाद में स्पेस नहीं देना चाहिए।
- ,\_\_\_, : शब्द संसाधन करते समय कुंजीपटल पर Num Lock को प्रायः ऑन रखें। डैश का चिहन लगाने के लिए Ctrl के साथ Left Alt कुंजी को दबाकर रखें, फिर संख्यात्मक कुंजियों (Numerical Keys) की तरफ अंकित हाइफन वाली कुंजी को दबाएँ। डैश से पहले तथा बाद में एक स्पेस देना चाहिए।
- (/) : यह चिहन ब्रैकेट लगाने के लिए प्रयोग किया जाता है। ब्रैकेट के पहले तथा बाद में एक स्पेस देना चाहिए, किंतू ब्रैकेट के बीच में स्पेस नहीं देना चाहिए।
- ن " الله : यह चिहन उद्धरण लगाने के लिए प्रयोग किया जाता है। उद्धरण चिहन लगाने के लिए ब्रैकेट की तरह ही स्पेस देना चाहिए। शीर्षक हेतु एकल उद्धरण चिहन एवं कथन हेतु दोहरे उद्धरण चिहन का प्रयोग किया जाता है।
- अ : यह चिहन किसी अक्षर, शब्द या लाइन इत्यादि को निकालने या टाइप न करने के लिए प्रयोग किया जाता है। जिस अक्षर, शब्द या लाइन आदि को हटाना होता है, उसे वृत्त में लिखकर इस चिहन का प्रयोग किया जाता है। जिस लाइन के मार्जिन में यह चिहन दिया हो, उस लाइन में वृत्त के अंदर लिखे गए अक्षर, शब्द या लाइन को टाइप नहीं करना चाहिए।
- Trs. : कुछ शब्द कभी-कभी सही क्रम में नहीं लिखे होते हैं, उनका क्रम बदलने के लिए Trs. चिहन का प्रयोग किया जाता है। दो शब्दों का क्रम बदलने के लिए — चिहन लगाया जाता है, किंतु तीन या उससे अधिक शब्द हों तो शब्दों के नीचे लाइन खींचकर शब्दों को जिस क्रम में टाइप करना है, उसकी संख्या दी जाती है। संख्यानुसार ही शब्दों को टाइप करना चाहिए।
- Run on : नया पैरा न होने के बावजूद भी नया पैरा बन जाने पर मार्जिन में Run on लिखा होता है और जहाँ से लगातार टाइप करना होता है, वहाँ चिहन ट्यू लगा होता है। यदि मार्जिन (हाशिया) पर Run on लिखा हो तो नया पैरा न बनाकर लगातार टाइप करते जाएँ।
- N.P. : नया पैरा बनाने के लिए मार्जिन में N.P. लिखा होता है और जहाँ से नया पैरा बनाना है वहाँ पर // या [ चिहन होता है। इनमें से कोई एक चिहन जहाँ लगा हो वहाँ से नया पैरा बनाना चाहिए।

27

- Fig. : यदि शब्दों में दी गई संख्या को अंकों में टाइप करना हो तो अंक को वृत्त में लिखा जाएगा और मार्जिन में fig. लिखा होगा। जिस लाइन में मार्जिन में fig. लिखा हो उस लाइन में वृत्त में दिए गए शब्दों को अंकों में टाइप करना चाहिए, जैसे– साठ के स्थान पर 60 टाइप करना चाहिए।
- Spell out : यदि अंकों में दी गई संख्या को शब्दों में टाइप करना हो तो अंक को वृत्त में लिखा जाएगा और मार्जिन में Spell out लिखा होगा। जिस लाइन में मार्जिन में Spell out लिखा हो, उस लाइन में वृत्त में दिए गए अंक को शब्दों में टाइप करना चाहिए, जैसे– 60 के स्थान पर साठ टाइप करना चाहिए।
- # : शब्दों के बीच में स्पेस देने के लिए इस चिहन का प्रयोग किया जाता है। जिन शब्दों के बीच में स्पेस देना हो वहाँ पर / चिहन लगाया जाता है तथा मार्जिन में # चिहन दिया जाता है।
- Stet : कभी-कभी संशोधन करने वाला किसी शब्द या लाइन को यह सोचकर काट देता है कि यह अनावश्यक दिया गया है और काटने के बाद उसे लगता है कि वह पूर्ववत ही रहना चाहिए तो वह इन शब्दों के नीचे डॉट-डॉट लगाता है और मार्जिन में Stet लिखता है। इसका अर्थ है कि काटने के पूर्व जो शब्द दिया गया था, वही ठीक है। अत: जहाँ मार्जिन में Stet लिखा हो उस लाइन में काटे हुए को नज़रअंदाज करें और पहले दिए गए शब्द को पूर्ववत् टाइप करें।
- टेलपीस : यदि हस्तलेख में टेलपीस दिया गया है तो टेलपीस टाइप करने से पहले दो एंटर देने चाहिए तथा टेलपीस दोनों मार्जिन के बीच में टाइप होना चाहिए। हस्तलेख में जिस प्रकार का टेलपीस दिया गया हो, उसी प्रकार का टेलपीस टाइप करना चाहिए।

28

स्रायस्ती में जीतम बर्ध उपदेश दे रहे थे। नगर L () के धानी सेठ के एन ने उन/से सन्यास में सीझन करने की 10 प्राचना मी। उसके माता/पिता की आज्ञा के पत्रनात् बुट्ध 1 h के निर्देशानुसार कार्मिंड सान्यार्थ ने उसे दीाव्वेत कर दिया। Lakos बह कई वर्षी तक साधना करता रहा। उसे पता जला ार्फ उसके जाता-पिता बूट्या अवस्थि। में अस्वस्थ रहने लगे h stet हैं। वह उस्की उनकी देखमाल के लिए घर जला गया। h PM वह साध्यना करता और जिसा मांगकर अपने माता-पिता का पालन-पोषठा करता। दूसरे जिसुओं उसके निर्म तोड़ने र्ति रेय की जीकायल बुद्ध कर दी से। trs. गौलम ,बुर्ध्य के प्रदाने पर उसने ज़हा गर्म / निमा 1-1 से प्राप्त नीयों से उसने बेसहाश माता-पिता जा पालन-पोषठा गर्ममा। सुद्ध के नमसुकों से कहा मि (वालिक पुन संन्यास के सन्ती मार्ज पर अग्रसर है।/ 1414

स्वाभी राभतीथ ctr. र्म्ताभी राभरीय की जापान ही राक हैक से मुला कात हुई। 75 वर्ष की आपु में भी 9L मीणी ( शीगी काला काला कह ल्पालिस उत्साहपूर्वक HL जर्मन भाषा रहा था सीरन | स्नाभी जी ने उस tost वद्ध से प्रदा- आप इस उम्र में आषा सीरवकर 41 करणा करोगा? करूटा कीला- "स्रीखने की कोर्ट्र अन्न नहीं होती। सेंचे ज्यूलॉजी से स्नातकालर ALTE किला है। जभेन आषा में इस पर रक किताले mish प्रकाशित हुई हैं। में उनका जापानी के अनुवाद कर्दात ताकि हमारे देशकासी भी इसका जाभ steth #1 301 ATON 1" उसका उत्साह देखकर स्वाभी भी ने अद्वा से उसके N.P.L धेर हू सिए सीर कारा / "ही समझ गणा कि , \_ · L मापान के त्रीरा आहे करने का कारण है।" dl विश्व की समस्त आलव जगते को स्वामी राम्त्रीय के विन्यारी का पार्ट्रान मेंजुसरण करना dh 1 gatien

-- X---

Rinter al HEMI - Ctr. Shaced

संतोष जीवन जा रज प्रमुख मीठी सोपान है। जिसकी 27 आवश्यकता जितनी कम है। वह उत्तना ही सुखी है। अतः Oh जी मनुष्य सुरवी जीवन की कार्रूना रखता ही, उसे जपनी म माग्रयकतार्थं धीर/धीरे कत्र करनी नाहिए। तुलसी ने HL इसी के बोर में लिखा है / यधालाम संतीष सुरग। वास्तावक 1-1 धान तो संतोष (हे/ही) इसके सामने वाकी सब धान तुच्छ हैंद्र जब आवे संतोष धान, सब धान धूरि समान। trs Dh नीति शास्त्र में कहा गया हैं कि दरिद्र वह होता है Stet जिस/ की तृष्णा बड़ी होती है। मन के संतुष्ट हो जाने पर Ch कोन धनवान और कोन (निध्येन) दरिद्र। भोगों के भोग £1 में तो चित व्यय ही रहता है। सुरूपाना हो तो संतीष जी # वनि को धारण करना नाहिए। Run on कर व्यक्ति की लालसा होती है कि उसका जीवन <u>अंचा हो स्तर</u>। सादा जीवन उच्च विचार का आदब उलट tors. गया है।

रक बार संत तुकाराम से मिलने उन/ के गांव Ch के कुछ लोग आए। उन्होंने सम्मान प्रांट करते हुए あん उनसे प्रार्थना की कि हम तीर्थयात्रा के लिस जा रहे हैं। ۶L आप भी हमारे साथ - जलने की कृपा करें। तुकाराम 02 साहन जी ने अपनी असमर्चता प्रकट की और जुछ PI कर्काइयां देकर कहा/कि तीर्थ रूपानें पर इन कर्काइयों # को नदी या तालाक में डुबा कर करा/स्नान) लाना। tre. तीपयाला के दौरान उन लोगों ने वेसा ही किया। (कुछ N.P. समय बाद वे लोग अपने गांव आर तथा और तुकारामजी \$7 को वे बजाइयां दीं। <del>तुजाराम</del> जी वे उन बजोड़ेयों की Stet सन्जी बना कर उन्हें ारीकाई और उनसे प्रका कि तीर्घ कहा/ रपलों पर रूनान करवाने <u>माद भी के</u> ककाइंगों के कड़वेपन में कीई परिवर्तने नहीं हुआ। मनुष्य भी तीर्चयात्रा के बाद वेसे ही बने रहते हैं। यदि अ/गुण नहीं खूटले तो तीर्चयात्रा व्यर्थ है। trs. ন্দ

राम की राज

Or./ अगवान राजा राम के राज में किसी की अल्माल मुत्यु नहीं होती थी। वे लोग रीगीं से मुन्द थे। दिन्रयी कीनपने पतियी या सन्तानें के अवसान का कमी दुः रव नहीं उद्धाना पड़ता था। कहीं भी कोई state लूटेरा ( हो रेवजाज और झुठा व्यापारी नहीं था। पिउ अपनी हुटत में फल बेते हो। अन्न के मण्डोरों को भरने देते हो। अन्न के मण्डोरों को भरने में कभी जी तही फसल आखफलडरे। में कभी जी तही फसल आखफलडरे। लोग अपनी मेहनत के फल ये हरी (?) नु क्ष तरह सन्त्रक् थे। सर्वत्र आनन्द और र्युसी का वातावरण था। इस प्रकार राजा शत्र के सासन का अप्र हआ/ जिये आये ध्या का / स्कीयग/ के रत्य में भी निकापित किया भया अविष्य में इन वाती की आदर्श के रुप में स्वीकार/गया हो छ  $(\mathbf{r})$ 

> Ctr. Spaced 3715 21 CTT heading hundeds अब्राहम लिंकन (1) मित्र के साथ किसी पहाड़ी Ch पर सेर के लिए जा रहे थे। अचानक जार दार तूफान #८ के साथ मूसलाधार जारिश होने लगी। लिंकन/का (I) ( मित्र एक बड़े नृक्ष के नीचे दोड़कर जा खड़ा हुआ/ राडे। पर लिंकन अपनी जगह/ हवा के साथ झूमते रहे। 1-1/ तूफान धमने पर मिन्न ने कहा/ इतने भयानक तूफान रिष्ठ. में भी वहीं तम खडे रहे? लिंकन ने जवाब दिया, " भूमें भी तम्हारे पीछे चला आता, पर मेंने देखा कि HL बारिश/त्णान के बावजूद एक, मधुमकरवी फूल पर वैठी मजे से प्रयुपान कर रही है। मुझे लगा कि Stat यदि एक मक्रवी आडिंग होकर तुर्णान का मुकाबला ि कर सकती है ते भला में क्यों नहीं कर सकता?" A

figel an ATTZ -> ctr spaced heading

| <i>\#</i> | अफलातून के पास्ट्रिर दिन विद्वानें का जमावड़ा      |
|-----------|----------------------------------------------------|
| 6 D       | रहला था / सभी उनसे कुद न कुद ज्ञान पाऊर ही         |
| ८ खुर     | लोटने थे, लोजन के स्वयं को कभी ज्ञानी नहीं ज्ञानने |
| In word   | थे। उनके () मिन्न ने कहा आप बड़े ग्रिट्रान और      |
| 10121     | ज्ञानी हैं, ग्रिंग जो मेंने जाम हर रामय दूसरों से  |
|           | ावीसा लेने को तत्पर रहते हैं। आपको उससे भी         |
| 60        | सीखने में परेशानी नहीं होती है, जो आप के पास       |
| ,         | कुदा सीखने के लिस आता है।                          |
| Run ou    | - अफलातून ने ऊहा - हर इंसान के पास                 |
| ८न        | कुदा/कुदा रेसा जहूर होता है जो इसरों के पास        |
|           | नहीं है। इसलिस हर जिसी से सीखने रहना चाहिए।        |
| Stet      | लगातार सीखते रहने की आदत उाली आफ तो यह             |
| trs.      | आपने पूर्ण तो (जनाती नहीं) लेग्रेन पूर्णता के करीब |
|           | जक्तर ले जाती है। यही जिंदगी का सार है।            |
|           |                                                    |

## व्याकरणिक चिहनों का प्रयोग

 कॉमा : पाठ्य सामग्री में कॉमा का प्रयोग करते समय पहले कोई स्पेस नहीं दिया जाता, किंतु बाद में एक स्पेस दिया जाता है। अंकों में कॉमा का प्रयोग करते समय आगे-पीछे कोई स्पेस नहीं दिया जाता है। इनस्क्रिप्ट कुँजीपटल पर यह सबसे नीचे की पंक्ति में दाईं ओर की तीसरी कुँजी पर उपलब्ध है।

2. विराम : पूर्ण विराम से पहले कोई स्पेस नहीं दिया जाता, किंतु इसके बाद एक स्पेस देकर ही अगला वर्ण टाइप करें। इनस्क्रिप्ट कुँजीपटल पर यह चिहन सबसे नीचे की पंक्ति पर दाईं ओर की दूसरी कुँजी पर है, जहाँ इसे शिफ्ट दबाकर प्रयोग किया जाता है।

3. प्रश्नवाचक : यह चिहन QWERTY कुंजीपटल पर सबसे नीचे की पंक्ति में दाईं ओर से प्रथम कुंजी पर उपलब्ध है, जिसे इनस्क्रिप्ट (Traditional) कुँजीपटल के माध्यम से देवनागरी लिपि में टाइप करते समय दाईं ओर से Alt+Shift कुंजी को एक साथ दबाकर प्रश्नवाचक चिहन को टाइप किया जाता है। प्रश्नवाचक चिहन से पहले कोई स्पेस नहीं दिया जाता, किंतु इसके बाद एक स्पेस देकर ही अगला वर्ण टाइप करें।

4. विस्मयादिबोधक : यह चिहन QWERTY कुंजीपटल पर सबसे ऊपर की पंक्ति में बाईं ओर से दूसरी कुंजी पर उपलब्ध है, जिसे इनस्क्रिप्ट (Traditional) कुँजीपटल के माध्यम से देवनागरी लिपि में टाइप करते समय दाईं ओर से Alt+Shift कुंजी को एक साथ दबाकर टाइप किया जाता है। विस्मयादिबोधक चिहन से पहले कोई स्पेस नहीं दिया जाता, किंतू इसके बाद एक स्पेस देकर ही अगला वर्ण टाइप करें।

5. कॉलन : यह चिहन QWERTY कुंजीपटल पर Home Keys में दाईं ओर से दूसरी कुंजी पर उपलब्ध है, जिसे इनस्क्रिप्ट (Traditional) कुँजीपटल के माध्यम से देवनागरी लिपि में टाइप करते समय दाईं ओर की Alt+Shift कुंजी को एक साथ दबाकर टाइप किया जाता है।

6. सेमी कॉलन : यह चिहन QWERTY कुंजीपटल पर Home Keys में दाईं ओर से दूसरी कुंजी पर उपलब्ध है, जिसे इनस्क्रिप्ट (Traditional) कुँजीपटल के माध्यम से देवनागरी लिपि में टाइप करते समय दाईं ओर की Alt कुंजी को दबाकर टाइप किया जाता है।

7. हाइफन : इसे योजक चिहन भी कहा जाता है। इनस्क्रिप्ट कुँजीपटल पर यह सबसे ऊपर की पंक्ति पर दाईं ओर की तीसरी कुँजी पर है। योजक चिहन से पहले और बाद में कोई स्पेस नहीं दिया जाता है।

8. डैश : यह हाइफन द्वारा ही टाइप किया जाता है। डैश के पहले और बाद में एक-एक स्पेस दिया जाता है। बड़े आकार वाले डैश का प्रयोग Num Lock को ऑन रखकर Ctrl+Alt कुँजी के साथ Hyphen (-) वाली कुँजी को दबाकर किया जा सकता है।

37

9. विसर्ग : इनस्क्रिप्ट कुँजीपटल पर इसे हाइफन वाली कुँजी से शिफ्ट दबाकर बनाया जाता है। विसर्ग टाइप से पहले कोई स्पेस नहीं दिया जाता है, परंतु इसके बाद एक स्पेस दिया जाता है।

10. ऑब्लीक : इनस्क्रिप्ट कुँजीपटल पर यह संख्यात्मक कुंजियों (Numeric keys) की तरफ ऊपरी पंक्ति के मध्य में उपलब्ध है। इस चिहन को टाइप करने से पूर्व Num Lock को ऑन कर लें।

11. ब्रैकेट : इनस्क्रिप्ट कुँजीपटल पर यह 9 और 0 वाली कुँजियों पर उपलब्ध है। QWERTY कुँजीपटल पर भी यह उपर्युक्त कुँजियों पर ही उपलब्ध है।

12. इनवर्टेड कॉमा : यह चिहन QWERTY कुंजीपटल की Home Keys में दाईं ओर से प्रथम कुंजी पर उपलब्ध है, जिसे इनस्क्रिप्ट (Traditional) कुँजीपटल के माध्यम से देवनागरी लिपि में टाइप करते समय दाईं ओर से Alt+Shift कुंजी को एक साथ दबाकर टाइप किया जाता है। बिना शिफ्ट दबाए इस कुँजी का प्रयोग एकल और शिफ्ट के साथ दोहरा इनवर्टेड कॉमा लगाया जा सकता है।

13. दशमलव : दशमलव चिहन के लिए बिंदु का प्रयोग किया जाता है, जैसे- 89.4। शब्दों के संक्षिप्तीकरण के लिए भी इसी बिंदु का प्रयोग किया जाता है, जैसे एम.बी.बी.एस. आदि। इनस्क्रिप्ट कुँजीपटल पर यह बिंदु सबसे नीचे की पंक्ति में दाईं ओर की दूसरी कुँजी पर है। संक्षिप्तीकरण अथवा एब्रीविएशन टाइप करते समय अक्षरों के बीच स्पेस नहीं दिया जाता है, लेकिन सरनेम टाइप करने से पहले एक स्पेस दिया जाता है, जैसे– एम.के. शर्मा।

## इंटरनेट तथा ई-मेल

#### इंटरनेट क्या है?

इंटरनेट कंप्यूटरों का एक विश्वव्यापी नेटवर्क है। इंटरनेट में बहुत-से स्थानीय, क्षेत्रीय, राष्ट्रीय और अंतरराष्ट्रीय नेटवर्क होते हैं। यह कंप्यूटरों का ऐसा अंतरराष्ट्रीय नेटवर्क है, जो लाखों उद्यमों, सरकारी एजेंसियों, शैक्षिक संस्थानों और व्यक्तियों आदि को परस्पर जोड़ता है। इस तथ्य से इनकार नहीं किया जा सकता कि इंटरनेट ने हमारे जीवन जीने के तरीके में एक क्रांति पैदा कर दी है। इसने संचार, व्यवसाय और सूचना प्राप्त करने के साथ-साथ हमारे मनोरंजन के तरीकों को भी बदलकर रख दिया है।

#### नेटवर्क क्या है?

नेटवर्क ऐसे कंप्यूटरों का एक समूह है जो विभिन्न उपकरणों के माध्यम से परस्पर जुड़े हुए हैं ताकि वे एक-दूसरे से संचार कर सकें।

नेटवर्क को कई प्रकार से वर्गीकृत किया जा सकता है। नेटवर्क को वर्गीकृत करने का एक तरीका उस क्षेत्र पर आधारित है, जिसे वे कवर करते हैं।

लोकल एरिया नेटवर्क (LAN) किसी कार्यालय, भवन अथवा परिसर में एक नेटवर्क है।

मैट्रोपोलिटन एरिया नेटवर्क (MAN) किसी नगर के भीतर एक नेटवर्क है।

वाइड एरिया नेटवर्क (WAN) एक ऐसा नेटवर्क है जो किसी संपूर्ण देश अथवा महाद्वीपों के पार फैला होता है। इसी नेटवर्क को इंटरनेट भी कहा जाता है। हम इसे कंप्यूटरों का वैश्विक नेटवर्क भी कह सकते हैं। इसे एक बड़ा नेटवर्क बनाने के लिए अनेक छोटे नेटवर्क्स को जोड़कर बनाया जाता है। इंटरनेट का इतिहास काफी दिलचस्प है। थोड़े-से उपयोगकर्ताओं से प्रारंभ करके आज पूरे विश्व में इसके करोड़ों उपयोगकर्ता हैं। जब आप नेट पर होते हैं तो आप इस व्यापक समूह का एक हिस्सा बन जाते हैं।

लाखों-करोड़ों कंप्यूटरों को परस्पर जोड़ने के लिए विशेष केबल्स, टेलीफोन लाइनें, उपग्रह, माइक्रोवेव्स और अन्य उपकरणों का प्रयोग किया जाता है। इंटरनेट में कुछ शक्तिशाली कंप्यूटर होते हैं, जिन्हें <mark>सर्वर</mark> कहा जाता है जो करोड़ों कंप्यूटरों द्वारा दी गई कमांड्स को संसाधित करते हैं।

## इंटरनेट शब्दावली

World Wide Web World Wide Web से आशय उन असंख्य इलैक्ट्रॉनिक दस्तावेज़ों से है, जो मकड़ी के एक जाल की तरह परस्पर जुड़े होते हैं। इन दस्तावेज़ों को वेब पृष्ठ कहा जाता है। यह www ही है, जो इंटरनेट को उपयोगकर्ता सापेक्ष और बहुकार्यात्मक बनाता है। इसी के द्वारा आप इंटरनेट से जुड़े कंप्यूटरों में दर्ज़ सूचनाओं तक पहुँच पाते हैं।

#### वेब पेज़

वेब पेज़ वर्ल्ड वाइड वेब पर एक इलैक्ट्रॉनिक दस्तावेज़ है। वेब पेज़ को एक कंप्यूटर भाषा, जिसे Hyper Text Markup Language (HTML) कहा जाता है, में लिखा जाता है। वेब पृष्ठों में टेक्स्ट, ग्राफिक्स, एनीमेशन, ध्वनि और वीडियो हो सकते हैं। वेब पृष्ठ संबद्ध शब्दों द्वारा परस्पर जुड़े होते हैं, जिन्हें Hyperlinks कहा जाता है। जब हम इन शब्दों पर क्लिक करते हैं तो हम अन्य वेब पृष्ठ, चित्र, गीत अथवा मूवी से लिंक हो जाते हैं।

#### वेब साइट

किसी निश्चित विषय द्वारा परस्पर जुड़े वेब पृष्ठों के संग्रह को वेब साइट कहा जाता है। वेब साइट का सृजन किसी विशेष विषय, व्यक्ति, उत्पाद अथवा संगठन की जानकारी देने के लिए किसी संगठन अथवा व्यक्ति द्वारा किया जाता है। नेट पर एक वेब साइट से दूसरी वेब साइट पर जाने की प्रक्रिया ही नेट सर्फिंग अथवा ब्राउज़िंग कहलाती है। वेब साइट्स को पूरी दुनिया में स्थित वेब सर्वर्स पर स्टोर किया जाता है। उदाहरणार्थ yahoo.com, rajbhasha.nic.in, indiatimes.com विभिन्न वेब साइट्स हैं, जिनपर भिन्न प्रकार की सामग्री पाई जाती है।

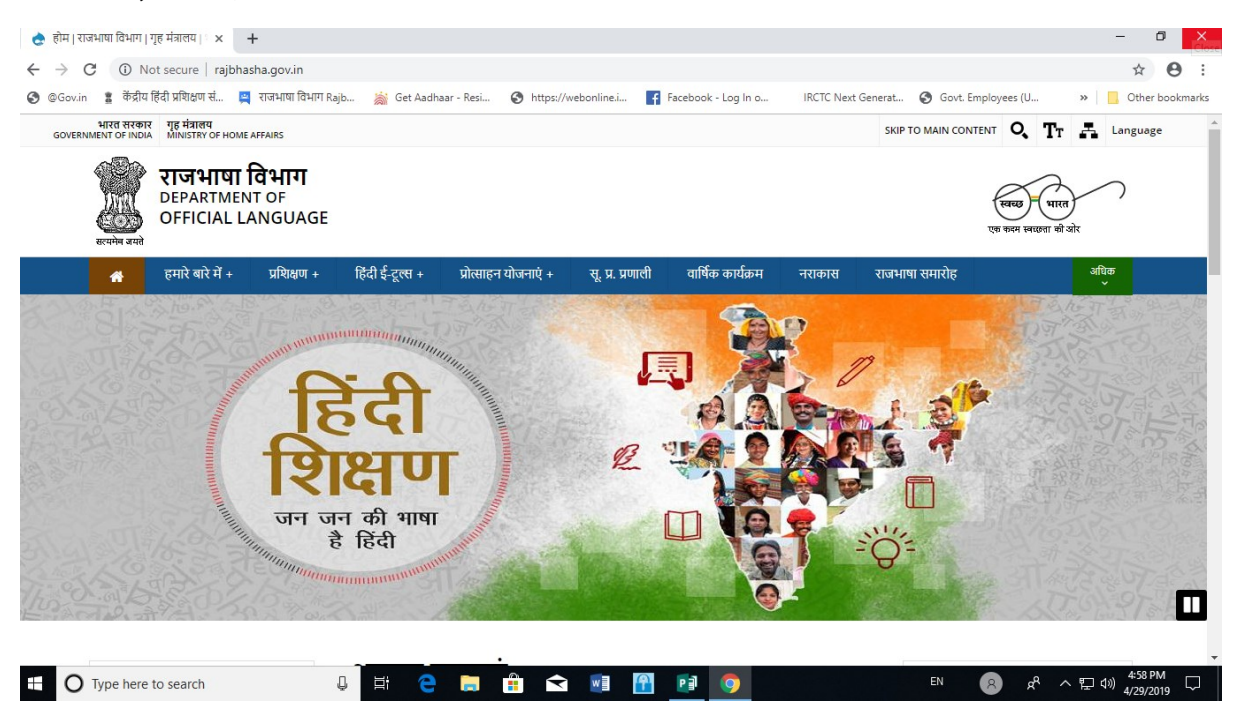

#### **Home Page**

यह वेब साइट का प्रथम पृष्ठ होता है। होम पेज़ वेब साइट के अन्य वेब पृष्ठों से संबद्ध होता है।

#### URL

प्रत्येक वेब साइट का एक पता होता है जिसे URL अर्थात् Uniform Resource Locator के नाम से जाना जाता है जैसे <u>http://www.microsoft.com</u>, <u>http://www.rajbhasha.nic.in</u> | URL उस वेब सर्वर को संदर्भित करता है, जिसपर वेब साइट को स्टोर किया गया है।

| 🖹 http://rajbhasha.nic.in/ - Microsoft Internet Explorer |                 |  |  |  |  |  |  |  |
|----------------------------------------------------------|-----------------|--|--|--|--|--|--|--|
| File Edit View Favorites Tools Help                      |                 |  |  |  |  |  |  |  |
| 🚱 Back 🔹 💿 🕤 🖹 🛃 🏠 🔎 Search   https://www.search         | 😔 🎯 🍓 🗹 - 🧾 🇱 🍇 |  |  |  |  |  |  |  |
| Address 🗃 http://rajbhasha.nic.in/                       |                 |  |  |  |  |  |  |  |

#### वेब ब्राउज़र

इंटरनेट का प्रयोग करने के लिए एक सॉफ्टवेयर की आवश्यकता होती है, जिसे वेब ब्राउज़र कहा जाता है। वेब ब्राउज़र से आप वर्ल्ड वाइड वेब पर मौजूद वेब पृष्ठों को पढ़ सकते हैं। जब आप किसी वेब ब्राउज़र का प्रयोग करके वर्ल्ड वाइड वेब पर वेब पृष्ठों को पढ़ते हैं तो इस प्रक्रिया को ब्राउज़िंग कहा जाता है। Windows का डिफॉल्ट वेब ब्राउज़र Internet Explorer है। Netscape Navigator, Mozilla Firefox, Google Chrome अन्य लोकप्रिय ब्राउज़र्स हैं।

#### इंटरनेट सेवा प्रदाता

कोई भी ब्राउज़र तब तक वेब पृष्ठों को नहीं दिखा सकता जब तक कि कंप्यूटर को किसी इंटरनेट सेवा प्रदाता (Internet Service Provider) की सेवाएं उपलब्ध न हों। भारत में इस समय सरकारी और निजी क्षेत्र की अनेक कंपनियां इंटरनेट सेवा प्रदान कर रही हैं। इनके द्वारा प्रदान की जाने वाली सेवाएँ दो श्रेणियों में हैं– पी.एस.टी.एन. तथा आई.एस.डी.एन.। पी.एस.टी.एन. सेवा के अंतर्गत आपके कंप्यूटर को मॉडेम और टेलीफोन लाइन के जरिए इंटरनेट से जोड़ा जाता है, जबकि दूसरी सेवा में एक विशेष केबल द्वारा यह सुविधा उपलब्ध कराई जाती है। आजकल टेलीफोन लाइन के जरिए सीधे ब्रॉडबैंड सुविधा भी उपलब्ध कराई जाती है जिसपर किसी टेलीफोन नंबर को डायल करने की आवश्यकता नहीं होती।

#### सर्च इंजन

सर्च इंजन एक ऐसा सॉफ्टवेयर है, जो उपयोगकर्ता द्वारा प्रविष्ट किए गए कीवर्ड्स का प्रयोग करके इंटरनेट पर सूचना खोजने में सहायता करता है। सर्च इंजन का महत्व तब और भी ज्यादा बढ़ जाता है, जब हमें किसी वेब साइट का वेब पता मालूम नहीं होता है।

41

ऐसी वेब साइट्स अथवा वेब पृष्ठों की खोज को सर्च इंजन आसान और स्गम बना देता है।

कुछ प्रमुख सर्च इंजन हैं :

www.google.co.in www.bing.com www.altavista.com www.yahoo.com www.msn.com www.rediff.com www.guruji.com

| G Google X                                          | +                    |                      |                       |                     |                    |                      | - 1       | 0 X       |
|-----------------------------------------------------|----------------------|----------------------|-----------------------|---------------------|--------------------|----------------------|-----------|-----------|
| $\leftrightarrow$ $\rightarrow$ C $$ https://www.go | ogle.com             |                      |                       |                     |                    |                      | \$        | θ:        |
| 🚱 @Gov.in 👔 केंद्रीय हिंदी प्रशिक्षण सं             | 🚆 राजभाषा विभाग Rajb | 📸 Get Aadhaar - Resi | S https://webonline.i | Facebook - Log In o | IRCTC Next Generat | S Govt. Employees (U | » . Other | bookmarks |

Gmail इमेज 🗰 साइन इन

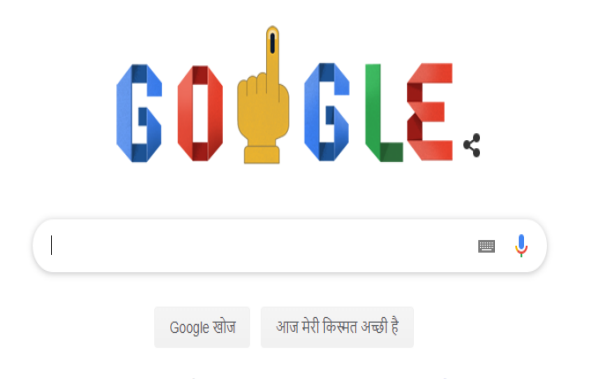

Google इन भाषाओं में इस्तेमाल किया जा सकता है: English बाश्ना తెలుగు मराठी தமிழ் ગુજરાતી ಕನ್ನಡ മലയാളം ਪੰਜਾਬੀ

| भारत                   |                   |    |   |   |       |                     |        |
|------------------------|-------------------|----|---|---|-------|---------------------|--------|
| विज्ञापन व्यवसाय परिचय |                   |    |   |   | निजता | शर्ते               | सेटिंग |
| Type here to search    | u 🛱 🤤 🛅 🖻 💌 🗐 🗾 🦻 | EN | 8 | Ŕ | ^ᇆᢀ,  | 5:26 PM<br>4/29/201 | , ₽    |

कुछ सर्च इंजन केवल विशेष विषयों तक ही सीमित होते हैं, जैसे– <u>www.naukari.com</u> जो नौकरी खोजने के लिए एक लोकप्रिय सर्च इंजन है।

#### डाउनलोडिंग

आप भावी संदर्भ के लिए वेब से किसी पृष्ठ को अपने कंप्यूटर पर सहेज सकते हैं। इस प्रक्रिया को डाउनलोडिंग कहते हैं।

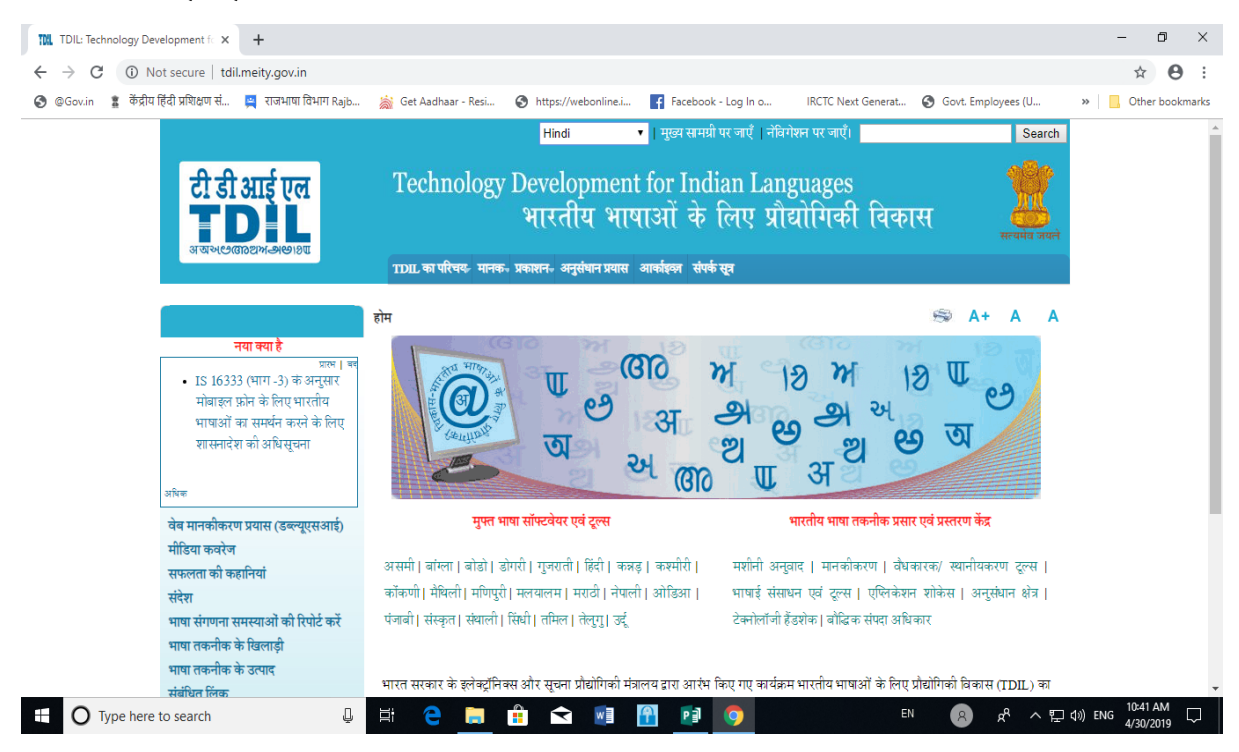

#### अपलोडिंग

जब आप अपने किसी पृष्ठ को अपने कंप्यूटर से वर्ल्ड वाइड वेब पर भेजते हैं तो आप किसी फाइल की अपलोडिंग कर रहे होते हैं। अपलोड की गई फाइल को किसी वेब सर्वर पर स्टोर किया जाता है। फाइलों को अपलोड करने के लिए हमें विशेष प्रकार के सॉफ्टवेयर की आवश्यकता होती है।

#### इंटरनेट के उपयोग

इंटरनेट के उपयोग की कोई निश्चित सीमा नहीं है। प्रतिदिन इसके नए-नए उपयोग हमारे सामने आ रहे हैं। इंटरनेट के माध्यम से सूचनाएँ, समाचार और अनुसंधान सामग्री प्राप्त और प्रेषित की जा सकती है। इसपर बैंकिंग, निवेश संबंधी कार्य, वस्तुओं की खरीदारी तथा विभिन्न कंपनियों और प्रोफेशनल व्यक्तियों की सेवाएं प्राप्त कर सकते हैं। ऑनलाइन एजूकेशन के द्वारा इस पर शैक्षिक गतिविधियाँ भी खूब चल रही हैं। मनोरंजन जैसे ऑनलाइन खेल, पत्रिकाएँ पढ़ने, फिल्में देखने और संगीत सुनने के लिए भी इंटरनेट का जवाब नहीं। इसके माध्यम से आप फोटोग्राफ, ध्वनि तथा चलचित्रों का संप्रेषण भी कर सकते हैं। इन सभी गतिविधियों को चलाने के लिए इंटरनेट अपने उपयोगकर्ताओं को अनेक सेवाएँ प्रदान करता है। यहाँ ऐसी ही कुछ प्रमुख सेवाओं के बारे में चर्चा की गई है।

#### 1. सूचना की खोज

इंटरनेट लगभग सभी प्रकार के विषयों पर सूचनाओं का भंडारगृह है। वर्ल्ड वाइड वेब का प्रयोग करके आप पठित सामग्री, ग्राफिक्स, चित्र, संगीत, वीडियो और यहाँ तक कि मूवीज़ भी प्राप्त कर सकते हैं। विद्यार्थी अपने अध्ययन से संबंधित विषयों पर जानकारी प्राप्त कर सकते हैं। किसान मंडी के ताज़ा भाव जान सकते हैं। शेयर बाज़ार के पल-पल की जानकारी भी इंटरनेट से ली जा सकती है। इंटरनेट पर नौकरी से लेकर दूल्हा-दूल्हन तक खोजे जा सकते हैं।

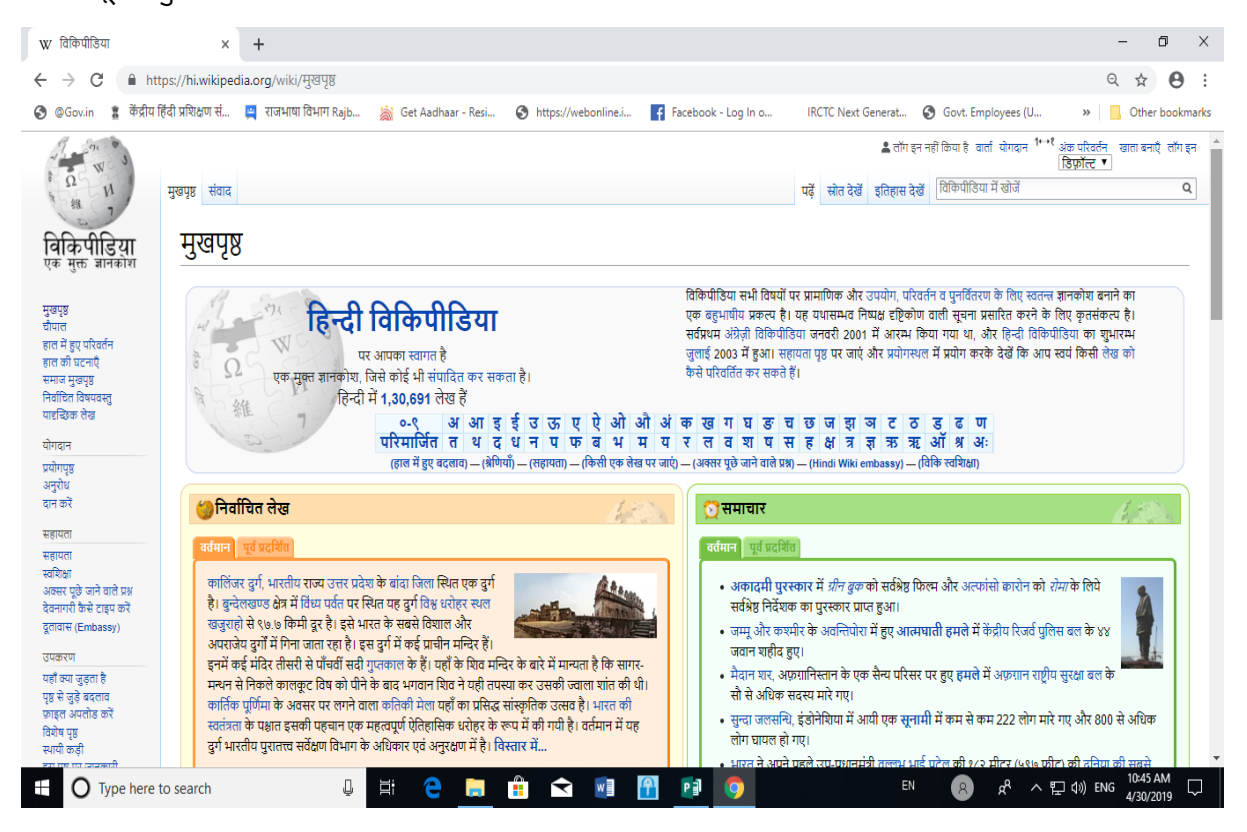

#### संचार

दुनिया भर के लोग एक-दूसरे से संचार करने के लिए इंटरनेट का सहारा लेते हैं। इंटरनेट पर संचार करने का सबसे लोकप्रिय तरीका है– ई-मेल। इलैक्ट्रॉनिक फॉर्मेट में मेल भेजना संचार का सबसे तीव्र, सरल, सस्ता और विश्वसनीय तरीका है। अनेक वेबसाइट्स ई-मेल भेजने की नि:शुल्क सुविधा उपलब्ध कराती हैं, जैसे- yahoo.com, rediffmail.com, Gmail.com आदि। इन साइट्स पर अपना एकाउंट बनाकर आप विश्व के किसी भी कोने में किसी भी व्यक्ति को ई-मेल भेज सकते हैं।

#### 3. चैटिंग ऑनलाइन

इंटरनेट पर परस्पर तत्काल संदेश भेजने के लिए लोग चैट रूम्स का प्रयोग करते हैं।

#### 4. वीडियो कॉन्फ्रेंसिंग

इसके अंतर्गत विश्व भर में लोगों के समूह एक ही समय में एक साथ इस तरह बातें कर सकते हैं, एक-दूसरे को देख और सून सकते हैं जैसे वे किसी एक ही कमरे में हों।

#### 5. ब्लॉगिंग

ब्लॉग्स ऑनलाइन पत्रिकाएँ हैं, जिनका रखरखाव उन लोगों द्वारा किया जाता है, जो अपने विचारों की अन्य लोगों के साथ साझेदारी करना चाहते हैं।

#### 6. सामाजिक नेटवर्किंग

लोग अपने मित्रों और परिचितों के संपर्क में बने रहने के लिए facebook.com और orkut.com जैसे ऑनलाइन सोशल नेटवर्क्स का प्रयोग करते हैं।

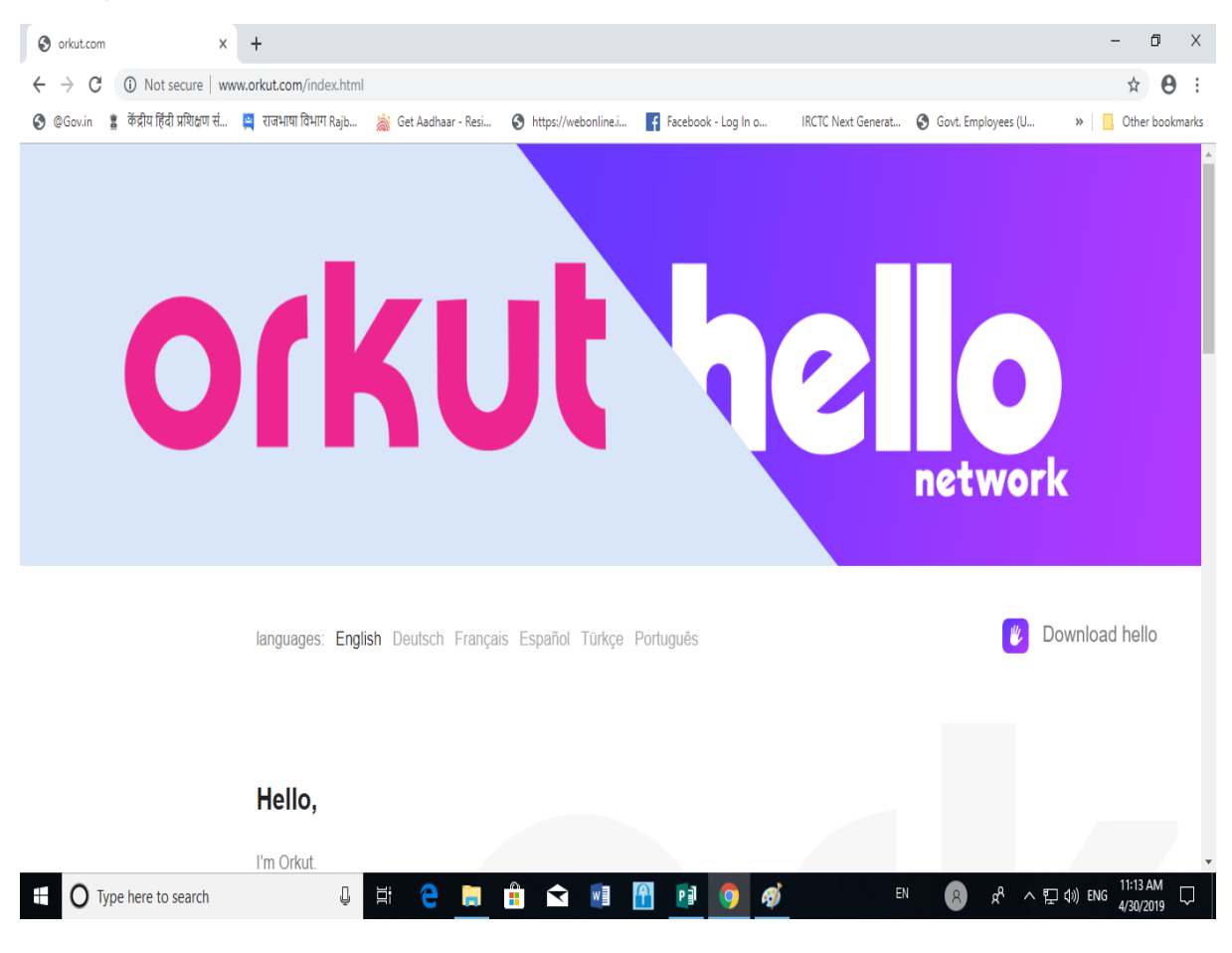

### 7. डिजिटल इंडिया कार्यक्रम एवं ई-गवर्नेंस

यह भारत को डिजिटल रूप से 'सशक्त समाज' और 'बौद्धिक अर्थव्यवस्था' के रूप में बदलने के लिए सरकार की ओर से चलाई जा रही एक महत्वाकांक्षी योजना है। इसके माध्यम से सरकार सभी विभागों द्वारा प्रदान की जाने वाली सेवाओं को देश की जनता से सीधे तौर पर जोड़ना चाहती है। सरकार का लक्ष्य है कि उपभोक्ता बिना कागज (Paperless) का इस्तेमाल किए इलेक्ट्रॉनिक रूप से सरकारी सूचनाओं एवं सेवाओं तक पहुँच सकें। ई-गवर्नेंस योजना डिजिटल इंडिया कार्यक्रम का ही एक भाग है, जिसका अर्थ वेबसाइट्स के माध्यम से सरकारी क्रियाकलापों की जानकारी आम लोगों को देना और सरकार से संबंधित उनके कामों को तेज़ी से निपटाने की स्विधा प्रदान करना है।

| 🔹 मुख पृष्ठ 🛛 × 🕂                                                                                               |                                                                                                  |                                                |                                           | - 0 ×                                                        |
|----------------------------------------------------------------------------------------------------|--------------------------------------------------------------------------------------------------|------------------------------------------------|-------------------------------------------|--------------------------------------------------------------|
| $\leftrightarrow$ $\rightarrow$ C $($ https://www.incometaxindia.go                                             | v.in/hindi/Pages/default.aspx                                                                    |                                                |                                           | ☆ \varTheta :                                                |
| 😌 @Gov.in 👔 केंद्रीय हिंदी प्रशिक्षण सं 🚊 राजभाषा विभ                                                           | भाग Rajb 🏽 😹 Get Aadhaar - Resi 🔇 https://webonli                                                | ne.i 🛉 Facebook - Log In o                     | IRCTC Next Generat 🔇 Govt. Emple          | oyees (U »   🦲 Other bookmarks                               |
|                                                                                                    |                                                                                                  |                                                | 🎽 Follow us on 1                          | Twitter   पूर्छे 🕻 1800 180 1961/ 1961 🦯                     |
| A CALL                                                                                                    |                                                                                                  | मुख्य सामग्री पर जाएं                          | कर्मचारी कोना   कर्मचारी लॉगिन 🔻   सहायता | English   🖶   अ+   अ   अ -   अ                               |
| 🖇 🕮 🎉 भायकर विभाग                                                                                               |                                                                                                  |                                                | 🛲 खोजें                                   | ٩                                                            |
| आरकन विभाग                                                                                                    |                                                                                                  |                                                | ↓ अ से                                    | ज्ञ निर्देशिका खोज सुझाव / उन्नत खोज                         |
|                                                                                                    | 📣 मख्य पष्ठ 🛛 हमारे बाँ                                                                          | रे में v नागरिक चार्टर v प्रपत्र/डाउ           | उनलोड ~ करदाता सेवाएं प्रचार अधि          | भेयान हमसे संपर्क करें प्रतिक्रिया                           |
|                                                                                                    | <b>1</b> 30 50 C 10 C                                                                            |                                                |                                           |                                                              |
| * अधिसत्तना संख्या ३६/२०१९ · प्रपत्र सं १६ और प्रपत्र                                                           |                                                                                                  |                                                |                                           | . II                                                         |
|                                                                                                    |                                                                                                  |                                                |                                           |                                                              |
|                                                                                                    | M 🕅                                                                                              | 420                                            |                                           |                                                              |
| रात्मि/हिंद अतिधाजित प्ररितार कर्प्रा प्रज्ञाला                                                                 | 🖤 💞<br>१/ प्रओपी / तीओआर्ट कंपनी                                                                 | राम                                            | ्यनितामी                                  | कर कटौतीकर्ता। कर संग्राहक                                   |
| ייזאנשוניט איזיא געער איזער איזער איזער איזער איזער איזער איזער איזער איזער איזער איזער איזער איזער איזער איזער | (รุงแนกสายแข่ง สุราม                                                                             | INF <sup>1</sup>                               | X                                         |                                                              |
| 😑 नया क्या है                                                                                                   | आयकर विभाग कभी भी र्इ-मेल के माध्यम से आपके ह                                                    | केटिड कार्ड, बैंक अथवा अन्य वित्तीय र          | वातों के पिन नंबर, 🛛 🚺                    | All - IT                                                     |
|                                                                                                    | पासवर्ड अथवा समकक्ष प्रकार की प्रयोग की जा सकने व                                                | वाली सूचना की मांग <mark>नही</mark> करता है।   |                                           | AN INTERNE                                                   |
| अधिसूचना संख्या ३६/२०१९ प्रपत्र सं १६ और प्रपत्र सं                                                             | आयकर विभाग की करदताओं से अपील है कि ऐसे-र्इ-<br>निनीम जानों से संनंधन नारकारी को किसी से सांगा न | मेल का उत्तर न दें तथा अपने क्रेटिड व<br>चरें। | <b>हार्ड, बैंक तथा अन्य</b>               |                                                              |
| 24थ का संशोधन                                                                                                   | विताय खाता स संबाधत जानकारा का किसा स साझा न                                                     | φ<1                                            | 1 1 4                                     |                                                              |
| परिपत्र सं. 9/2018 आयकर अधिनियम, 1961 की धारा                                                                   |                                                                                                  | आगे >                                          |                                           |                                                              |
| 286 (4) के तहत रिपोर्ट प्रस्तुत करने की नियत तारीख<br>का विस्तार करना                                           |                                                                                                  |                                                |                                           |                                                              |
| ·····                                                                                                    | © यह केंद्रीय प्रत्यक्ष कर बोर्ड (सीबीडीटी), राजस्व विभाग, वित्त मंत्रालय, भा                    | रत सरकार की आधिकारिक वेबसाइट है।               | national                                  | voga dav - 21 June 2018                                      |
| परिपत्र सं. ८/२०१८ वित्त अधिनियम, २०१८ के प्रावधानों                                                            |                                                                                                  |                                                |                                           |                                                              |
| Type here to search                                                                                             | l H C 🗎 🕯 🔽                                                                                      | 1 🔒 🚺 🌖                                        | EN R                                      | x <sup>R</sup> ヘ 맏 (1)) ENG <sup>11:32</sup> AM<br>4/30/2019 |

## ई-मेल

इलेक्ट्रॉनिक मेल को संक्षेप में ई-मेल कहा जाता है। यह व्यक्तियों/संस्थाओं के बीच संदेशों के आदान प्रदान करने के विभिन्न आधुनिक संचार माध्यमों में से एक है। इंटरनेट के प्रसार के साथ-साथ ई-मेल ने भी सार्वभौमिक लोकप्रियता हासिल की है। ई-मेल के माध्यम से भेजे जाने वाले संदेश कुछ ही सेकेंड में विश्व के किसी भी कोने में स्थित सर्वर तक पहुंच जाते हैं, जिसे सर्वर द्वारा प्राप्तकर्ता के खाते में भेज दिया जाता है।

ई-मेल में प्रयोक्ताओं द्वारा एक मानक प्रोटोकॉल का प्रयोग किया जाता है, जिसके माध्यम से संदेशों को दूसरे प्रयोक्ता तक पहुंचाया जाता है। इस प्रोटोकॉल को सरल संदेश ट्रांसफर प्रोटोकॉल (SMTP) कहा जाता है। पोस्ट ऑफिस प्रोटोकॉल (POP), इंटरनेट मैसेज एक्सेस प्रोटोकॉल (IMAP) इत्यादि कुछ ऐसे प्रोटोकॉल हैं, जो संदेश को समय पर प्राप्त करने और उसे स्टोर करने की सुविधा प्रदान करते हैं।

ई-मेल की सुविधा के प्रारंभ के बारे में कुछ अनिश्चितता है, परंतु इसके आधुनिक संस्करण का जनक अमरीकी प्रौद्योगिकीविद् टॉमलिंसन को माना जाता है। टॉमलिंसन ने इस यूटिलिटी की संकल्पना, विभिन्न कंप्यूटर सिस्टम पर काम करने वाले प्रयोक्ताओं के बीच सरलता से संदेशों का आदान-प्रदान करने के उद्देश्य से की थी। ई-मेल को संचार के क्षेत्र में 20<sup>वीं</sup> सदी के सबसे महत्वपूर्ण आविष्कारों में गिना जाता है।

#### प्रमुख वेबमेल सेवाएँ

#### रेडिफ मेल

यह भारतीय समाचार, सूचना, मनोरंजन और शॉपिंग की वेब पोर्टल है। इस वेबमेल प्रणाली में प्रयोक्ताओं को असीमित भंडारण की सुविधा प्राप्त है। rediffmail पर कई भारतीय भाषाओं के माध्यम से भी ई-मेल भेजने और प्राप्त करने की सुविधा मिलती है। इस वेब प्रणाली का प्रयोग Symbian, Java, Android और Windows युक्त मोबाइल से भी किया जा सकता है।

#### याहू मेल

'याहू मेल' की शुरुआत वर्ष 1997 में एक अमरीकी कंपनी Yahoo द्वारा की गई थी। याहू मेल मुफ्त ई-मेल सेवा प्रदान करने वाली विश्व की तीसरी बड़ी वेबमेल सेवा है। वर्ष 2005 में ड्रैग एंड ड्रॉप, उन्नत खोज, की-बोर्ड शार्टकट, ई-मेल ऐड्रेस को स्वतः पूर्ण करने वाले Interface को याहू मेल में शामिल किया गया। इसके नवीनतम संस्करण में कार्य संपादन, उन्नत खोज प्रणाली एवं Facebook Integration आदि Features सम्मिलित हैं।

#### जीमेल

जीमेल एक निःशुल्क वेबमेल प्रणाली है, जिसका विकास Google कंपनी के कर्मचारियों के आंतरिक प्रयोग के लिए किया गया था, परंतु व्यापक सफलता के बाद 01 अप्रैल, 2004 से इस सेवा को आम प्रयोग के लिए भी उपलब्ध करा दिया गया। Search और Internet forum इस वेबमेल सेवा के प्रमुख आकर्षण हैं। यह हिंदी एवं अन्य भारतीय भाषाओं के मामले में यूनिकोड का समर्थन प्राप्त ई-मेल सेवा प्रणाली है, जिसमें हिंदी में मेल लिखने के लिए अंतर्निर्मित (In-built) विज़ुअल कुँजीपटल उपलब्ध है। उदाहरणस्वरूप इसमें ई-मेल खाता खोलने की प्रक्रिया आगे दी गई है-

- इंटरनेट ब्राउजर (Internet Explorer, Mozilla, Firefox, Google Chrome अथवा अन्य) के माध्यम से <u>www.accounts.google.com</u> बेवसाइट को Open करें।
- उक्त बेवसाइट का Homepage खुलेगा, इसमें Create New Account विकल्प को चुनें। अब नीचे दिया गया डायलॉग बॉक्स आएगा, इसमें अनुदेशों का पालन करते हुए अपना विवरण प्रविष्ट करें।

| G Create your Google Account X                        | +                                                                                                    |                                                                                                    |                                                                                    |                          |                                |                          | - 0 ×                           |
|-------------------------------------------------------|----------------------------------------------------------------------------------------------------|----------------------------------------------------------------------------------------------------|------------------------------------------------------------------------------------|--------------------------|--------------------------------|--------------------------|---------------------------------|
| $\leftrightarrow$ $\rightarrow$ C $$ https://accounts | .google.com/signup/v2/                                                                                | webcreateaccount?servic                                                                                                    | e=mail&continue=https%                                                             | %3A%2F%2Fmail.google.com | %2Fmail%2F%3Ftab%              | 3Dwm&ltmpl=default&gm    | b=exp&b 🛠 🖰 :                   |
| 🗿 @Gov.in 🚦 केंद्रीय हिंदी प्रशिक्षण सं               | 📮 राजभाषा विभाग Rajb                                                                                  | 📓 Get Aadhaar - Resi                                                                                                    | S https://webonline.i                                                              | Facebook - Log In o      | IRCTC Next Generat             | S Govt. Employees (U     | » Other bookmarks               |
|                                                       | Goog<br>Crea<br>to cont<br>First nar<br>Usern<br>You can u<br>Passw<br>Use 8 or<br>symbols<br>Sign in | gle<br>te your Google<br>inue to Gmail<br>ne<br>ame<br>ise letters, numbers & periods<br>ord<br>con<br>more characters with a mix of<br>instead | e Account<br>Last name<br>@gmail.com<br>s<br>firm &<br>'letters, numbers &<br>Next | One accoun<br>workin     | t. All of Google<br>g for you. |                          |                                 |
|                                                       | English (United S                                                                                     | tates) 🔻                                                                                                    |                                                                                    |                          | Help Privacy                   | Terms                    | •                               |
| O Type here to search                                 | Ļ                                                                                                    | Hi 🧲 📙                                                                                                    | 🔒 🖈 🗐                                                                              | 🚹 🚺 🌖 🚿                  | EM                             | N (8) x <sup>6</sup> ^ 1 | 고 4») ENG <sup>11:09 AM</sup> 다 |

 अब Submit बटन पर क्लिक करें। आपका विवरण स्वीकृत होते ही ई-मेल खाता खुल जाएगा। अब www.google.com साइट पर जाकर अपने खाते में Sign in करें।

#### NIC ई-मेल

भारत सरकार द्वारा मंत्रालयों/विभागों/कार्यालयों के बीच सूचनाओं के सुरक्षित आदान-प्रदान के लिए https://mail.gov.in पोर्टल बनाया गया है, जिसका सर्वर पूरी तरह भारत सरकार के नियंत्रण में कार्य करता है। इसके माध्यम से सभी सरकारी कार्यालय मुफ्त ई-मेल सेवा का प्रयोग कर सकते हैं। यह पोर्टल राष्ट्रीय सूचना विज्ञान केंद्र (NIC) की देखरेख में है, जहाँ से उपभोक्ता कार्यालयों के कार्मिकों के लिए ई-मेल खाता स्विधा उपलब्ध कराई जाती है। nicemail खाते को Operate करने के लिए आगे दी गई प्रक्रिया को अपनाएँ।

 इंटरनेट ब्राउजर से https://mail.gov.in (nicemail login page) पोर्टल को Open करें। पोर्टल का Homepage नीचे दिए गए स्वरूप में खुलेगा। इसमें ई-मेल ID और Password प्रविष्ट करें, फिर Sign in बटन पर क्लिक करें।

| S @Gov.in            | × +                            |                                                                     |                                                 |                                                                                                    |                                                                                                    |                                                                                   | - 0 ×                       |
|----------------------|--------------------------------|---------------------------------------------------------------------|-------------------------------------------------|----------------------------------------------------------------------------------------------------|----------------------------------------------------------------------------------------------------|-----------------------------------------------------------------------------------|-----------------------------|
| ← → C ● h            | nttps://mail.gov.in/iwc_static | /c11n/allDomain/layout/login_                                       | _gov2.jsp?lang=en-US&3.0.1.2                    | .0_15121607&svcs=abs,mail                                                                                               | ,smime,calendar,c11n                                                                                           |                                                                                   | @ \$ <b>8</b> :             |
| 🚱 @Gov.in 📱 केंद्रीय | प हिंदी प्रशिक्षण सं 🚆 राजभाषा | विभाग Rajb 📓 Get Aadhaar -                                          | Resi 🔇 https://webonline.i.                     | . Facebook - Log In o                                                                                                   | IRCTC Next Generat                                                                                             | S Govt. Employees (U                                                              | » Other bookmarks           |
|                      | सापमें जनते @GC                | OV.IN<br>ewed in Firefox 3.5 and abo<br>e. To check your browser ve | ve ,IE 9 and above,chrome I<br>rsion click here | 8 Enter your user id<br>ddtc-chti-dol@nic                                                                               | Incit Vert Generat                                                                                             | Gove Employees (U<br>FAQ QuickSMS                                                 | Cther bookmarks             |
|                      | E-GREETING<br>data.gov (n)     | Allows users to view/updat                                          | e their accounts profile.                       | + Forgot ID / Pa<br>+ Forgot ID / Pa<br>eForms   Cont<br>Remember :: Nev<br>mail which asks you<br>for such information | ssword ?<br>act Us   How to get a (<br>rer share your password an<br>u for your Login-ID/Passwo<br>n by email. | Sign In<br>Pgov.in account<br>d do not respond to any<br>rd. NIC does not request |                             |
| ⊕ O Type here     ■  | e to search                    | Q H C                                                               | 🗎 🔒 🖬                                           | f 🖸 🔊                                                                                                    | EN                                                                                                    | 😞 🖈 客                                                                             | (1)) ENG 11:48 AM 4/30/2019 |

2. अब Signing in... का नीचे दिया गया डायलॉग बॉक्स आएगा, NICEmail की Opening प्रक्रिया पूरी होने तक प्रतीक्षा करें।

| https://mail.gov.in/iwc_static/lay ×                                                | +                    |                      |                         |                     |                    |                    | - 0                |
|-------------------------------------------------------------------------------------|----------------------|----------------------|-------------------------|---------------------|--------------------|--------------------|--------------------|
| ← → C 🔒 https://mail.gov.in/wc_static/layout/main.html?lang=en83.0.1.2.0_1512160782 |                      |                      |                         |                     |                    |                    | Q & 🖯              |
| ) @Gov.in 🖀 केंद्रीय हिंदी प्रशिक्षण सं                                             | 🚆 राजभाषा विभाग Rajb | 🚔 Get Aadhaar - Resi | Attps://webonline.i     | Facebook - Log In o | IRCTC Next Generat | Sovt. Employees (U | » 📙 Other bookm    |
|                                                                                     |                      |                      |                         |                     |                    |                    |                    |
|                                                                                     |                      |                      |                         |                     |                    |                    |                    |
|                                                                                     |                      |                      |                         |                     |                    |                    |                    |
|                                                                                     |                      |                      |                         |                     |                    |                    |                    |
|                                                                                     |                      |                      |                         |                     |                    |                    |                    |
|                                                                                     |                      |                      |                         |                     |                    |                    |                    |
|                                                                                     |                      |                      |                         |                     |                    |                    |                    |
|                                                                                     |                      |                      |                         |                     |                    |                    |                    |
|                                                                                     |                      |                      |                         |                     |                    |                    |                    |
|                                                                                     |                      |                      | @Gov                    | .in                 |                    |                    |                    |
|                                                                                     |                      |                      |                         |                     |                    |                    |                    |
|                                                                                     |                      |                      | 38%<br>Mail, Caler      | ıdar,               |                    |                    |                    |
|                                                                                     |                      |                      | Addressb<br>advertising | sms                 |                    |                    |                    |
|                                                                                     |                      |                      |                         |                     |                    |                    |                    |
|                                                                                     |                      |                      |                         |                     |                    |                    |                    |
|                                                                                     |                      |                      |                         |                     |                    |                    |                    |
|                                                                                     |                      |                      |                         |                     |                    |                    |                    |
|                                                                                     |                      |                      |                         |                     |                    |                    |                    |
|                                                                                     |                      |                      |                         |                     |                    |                    |                    |
| Sections Sections                                                                   |                      |                      |                         |                     |                    |                    |                    |
| O Type here to search                                                               | Ļ                    | H 😑 🚍                | 📋 < 🔟                   | A 🖬 💿               |                    | N 😰 🕫 ^ 1          | コーロッ) ENG 11:49 AM |

 अब आपका Account नीचे दिए गए डायलॉग बॉक्स के अनुसार दिखाई देगा, जिसे किसी अन्य वेबमेल सेवा की तरह ही सरलतापूर्वक संचालित कर सकते हैं।

| S @gov.in                                | x +                                                                               |                                     |                           |                                                             |  |  |  |  |
|------------------------------------------|-----------------------------------------------------------------------------------|-------------------------------------|---------------------------|-------------------------------------------------------------|--|--|--|--|
| ← → C 🔒 https://mail.g                   | ov.in/iwc_static/layout/main.html?lang=en&3.0.1.2.0_15121607&                     |                                     |                           | ९ ☆ 🖰 :                                                     |  |  |  |  |
| 🚱 @Gov.in 🚦 केंद्रीय हिंदी प्रशिक्षण     | f 🚊 राजभाषा विभाग Rajb 📸 Get Aadhaar - Resi 📀 https://webonline.i                 | Facebook - Log In o IRCTC Next Gen  | erat 🔇 Govt. Employees (U | » Other bookmarks                                           |  |  |  |  |
| @gov.in                                  |                                                                                   |                                     | Welcome Rakesh Kumar Ver  | rma Themes Help Signout                                     |  |  |  |  |
| 🛃 📪 📽 🛤 🖷                                | Inbox                                                                             |                                     |                           |                                                             |  |  |  |  |
| 🚘 Messages                               | 🔹 Get Mail 🛛 🗛 Write 📨 Reply 👻 🖳 Forward 👻 🐖 Move 👻 🚔 Print 🚳                     | Q <sup>▼</sup> Subject or Sender    |                           |                                                             |  |  |  |  |
| 🐺 + 🐵 + 🗡 🔕                              | 🔲 🜻 🖉 Subject                                                                     | From Date                           | 🔺 Size 📍 🏴                | GeM                                                         |  |  |  |  |
| 🔭 🖻 tsgahan-chti-dol@gov.in              | 🔲 🔹 🧷 हिंदी टंकण प्रशिक्षण : तृतीय सत्र                                           | iqbal khan 04/26/19 11:53 AM        | / 415kB _                 | NOMINATED                                                   |  |  |  |  |
| Inbox                                    | Nomination for Hindi word processing/ typing course                               | PRIYANK KUMAR JHA 03/30/19 03:16 PM | M 1.1MB                   | FOR THE                                                     |  |  |  |  |
| If SMS<br>☐ Trash<br>If Sent<br>☐ Drafts | 1082 dtd 22-3-19                                                                  | IT Cell Ldk 03/22/19 11:58 AM       | / 331kB                   | PRESTIGIOUS                                                 |  |  |  |  |
|                                          | Nomination@Hindi Typing                                                           | Mahipal Singh 03/22/19 11:57 AM     | / 409kB                   | GLOBAL WSIS                                                 |  |  |  |  |
|                                          | 📃 🔹 🧷 हिंदी शब्द संसाधन/हिंदी टंकण अल्पकालिक गहन प्रशिक्षण सत्र हेतु कार्मिकों का | . Neeraj Kumar 03/14/19 10:23 AM    | M 327kB                   | 2019 AWARD!                                                 |  |  |  |  |
|                                          | 📃 🔹 🧷 विश्वविद्यालय अनुदान आयोग द्वारा प्रशिक्षण हेतु नामित कर्मचारी।             | rajbhasha ugc 03/14/19 10:11 AM     | / 1.3MB                   | BE A PROUD INDIAN AND VOTE FOR GEM                          |  |  |  |  |
|                                          | Want to read one<br>Just click on it to view it                                   |                                     |                           |                                                             |  |  |  |  |
| Messages 0                               |                                                                                   |                                     |                           |                                                             |  |  |  |  |
| Calendar                                 |                                                                                   |                                     |                           |                                                             |  |  |  |  |
| Address Book                             |                                                                                   |                                     |                           | World Summit on the Information Society                     |  |  |  |  |
| Options                                  |                                                                                   |                                     |                           | (A United Nations Initiative)                               |  |  |  |  |
| Type here to search                      | l 🛱 🤤 🔚 🛱 💌                                                                       | <b>?</b> 🗊 🦻                        | EN 😣 🖈 ^ 탑                | コ (1)) ENG 11:52 AM (1) (1) (1) (1) (1) (1) (1) (1) (1) (1) |  |  |  |  |